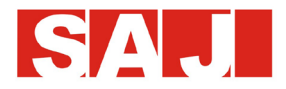

# **User Manual**

# Suntrio-TL Series

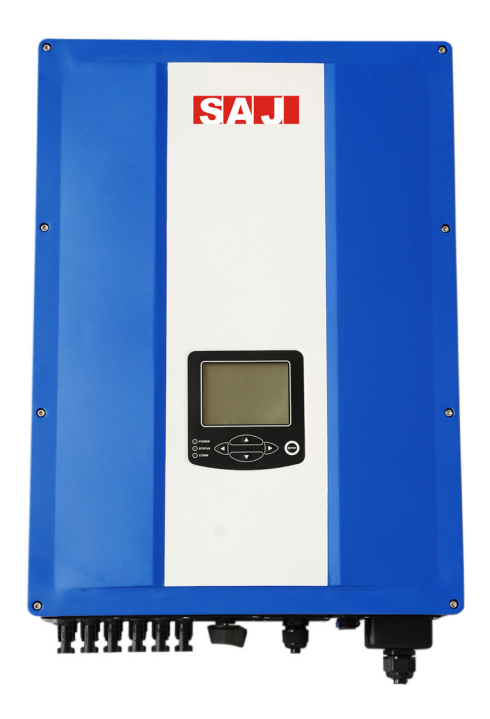

www.saj-electric.com

# Preface

Thank you for choosing SAJ solar inverter. We are happy to provide you with first-class products and quality service.

The manual includes installation, operation, maintenance, troubleshooting, and safety notice. As long as you follow the instruction of this manual, you will get the professional guidance and our wholehearted service.

Customer-orientation is our forever commitment. We hope this "User Manual" become your good helper in solar power generation.

Please check the latest version at www.saj-electric.com

Guangzhou Sanjing Electric Co., Ltd.

### Contents

| 1. | Information on this Manual                       | 1  |
|----|--------------------------------------------------|----|
|    | 1.1 Validity                                     | 1  |
|    | 1.2 Target Group                                 |    |
|    | 1.3 Symbols Used                                 | 1  |
| 2. | Safety                                           | 2  |
|    | 2.1 Intended Use                                 | 2  |
|    | 2.2 Safety Precaution                            | 2  |
|    | 2.3 Explanations of Symbols on Inverter          | 4  |
| 3. | Product Overview.                                | 5  |
|    | 3.1 Product Appearance                           | 5  |
|    | 3.2 Major Characteristics                        | 5  |
|    | 3.3 Nameplate instructions                       | 6  |
|    | 3.4 Technical Data                               | 7  |
| 4. | Installation Instructions                        | 9  |
|    | 4.1Unpacking                                     | 9  |
|    | 4.2 Mounting Instructions                        | 10 |
|    | 4.3 Mounting Procedure                           |    |
|    | 4.4 Optional Anti-Theft Protection               | 14 |
| 5. | Electrical Connection                            |    |
|    | 5.1 Safety                                       | 15 |
|    | 5.2 Overview of Connection Area                  | 15 |
|    | 5.3 Connection Cables Requirements               |    |
|    | 5.4 Miniature circuit breaker                    |    |
|    | 5.5 Connecting the Electricity Grid (AC)         | 19 |
|    | 5.5.1Conditions for the AC Connection            |    |
|    | 5.5.2 AC Connection procedure                    |    |
|    | 5.5.3 Connecting the Second Protective Conductor |    |
|    | 5.6 Connecting the PV Array (DC)                 |    |
|    | 5.6.1 Conditions for DC Connection               |    |
|    | 5.6.2 Connection Procedures by H4:               | 23 |
|    | 5.7 Communication and Monitoring Setting         |    |
|    | 5.7.1 Communication through RS485                |    |
|    | 5.7.2 Communication through Ethernet RJ45        |    |
|    | 5.7.3 Extended Wi-Fi Solution with Wi-Fi Bridge  |    |
|    | 5.7.4 Communication Cable Assembly Instructions  | 29 |
| 6. | LCD Operation                                    |    |
|    | 6.1 LCD Display Overview                         |    |
|    | 6.2 Startup the Inverter                         |    |
|    | 6.3 LCD Main Screen                              |    |
|    | 6.4 LCD Menu Structure                           |    |
|    | 6.4.1 LCD Graph Submenu                          |    |
|    | 6.4.2 LCD Setting Submenu                        |    |
|    | 6.5 Error Report Mechanism and Guidance          | 44 |
| 7. | Recycling and Disposal                           | 45 |
| 8. | Troubleshooting                                  |    |
| 9. | Guaranty Service                                 | 51 |
| 10 | ). Contact SAJ                                   |    |

# 1. Information on this Manual

## 1.1 Validity

This User Manual describes instructions and detailed procedures for installing, operating, maintaining, and troubleshooting of the following SAJ grid-tie inverters:

Suntrio-TL6K, Suntrio-TL8K, Suntrio-TL10K, Suntrio-TL12K

Suntrio-TL15K, Suntrio-TL17K, Suntrio-TL20K

Please keep this manual where it will be accessible at all times.

# 1.2 Target Group

This manual is for qualified electrically skilled person, who must strictly perform the tasks follow this manual.

# 1.3 Symbols Used

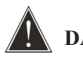

# DANGER

DANGER indicates a hazardous situation which, if not avoided, will result in death or serious injury.

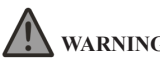

WARNING

WARNING indicates a hazardous situation which, if not avoided, can result in death or serious injury or moderate injury

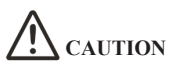

CAUTION indicates a hazardous condition which, if not avoided, can result in minor or moderate injury.

# NOTICE

NOTICE indicates a situation that can result in potential damage, if not avoided.

# 2. Safety

## 2.1 Intended Use

The Suntrio-TL series inverters are PV inverter which converter the direct current of a PV array into alternating current and feed this into the electricity grid.

The inverters are designed according to the safety rules. However, improper use, alteration or modification may cause lethal hazards for the operator or third parties, or may result in damage to the units and other property. SAJ is not responsible for the loss and invalidate these warranty claims.

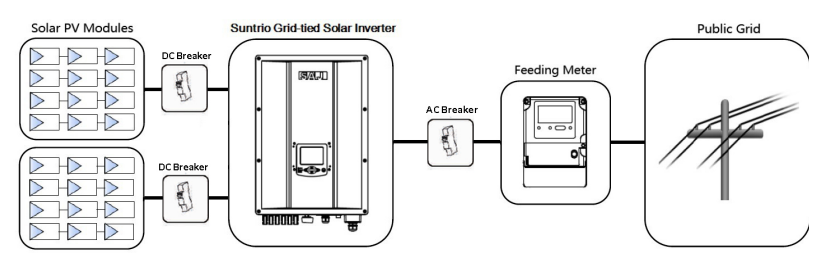

Figure 2.1 Grid-tie Solar System with Suntrio inverter

### **2.2 Safety Precaution**

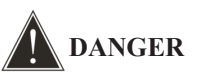

• DANGER due to electrical shock and high voltage

- Do not touch the operating component of the inverter; it might result in burning or death.
- To prevent risk of electric shock during installation and maintenance, please make sure that all AC and DC terminals are plugged out.
- Do not touch the surface of the inverter while the housing is wet, it might lead to electrical shock.
- Do not stay close to the inverters while there are severe weather conditions including storm, lighting, etc.

etc.

• Before opening the housing, the SAJ inverter must be disconnected from the Grid and PV generator; you must wait at least five minutes to let the energy storage capacitors fully discharged after disconnecting from power source.

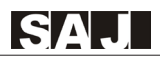

# WARNING

• The installation, service, recycling and disposal of the inverters must be performed by qualified personnel only in compliance with national and local standards and regulations.

• Any unauthorized actions including modification of product functionality of any form may cause lethal hazard to the operator, third parties, the units or their property. SAJ is not responsible for the loss and deny these warranty claims.

• Suntrio inverters must only be operated with PV generator. Do not connect any other source of energy to the inverters.

• Be sure that the PV generator and inverter are well grounded in order to protect properties and persons.

# CAUTION

• The PV inverter will become hot during operation. Please don't touch the heat sink or peripheral surface during or shortly after operation.

- Risk of damage due to improper modifications.
- Never modify or manipulate the inverter or other components of the system.

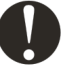

#### NOTICE

• The PV inverter is designed to feed AC power directly to the public utility power grid; do not connect AC output of the inverter to any private AC equipment.

### 2.3 Explanations of Symbols on Inverter

This section give an explanation of all the symbols on the inverter and on the label.

| Symbol       | Description                                                                                                    |  |  |  |  |  |
|--------------|----------------------------------------------------------------------------------------------------|--|--|--|--|--|
| 4            | <b>Dangerous electrical voltage</b><br>This inverter is directly connected to public grid, thus all work to the<br>inverter shall only be carried out by qualified personnel.         |  |  |  |  |  |
|              | <b>DANGER to life due to high electrical voltage!</b><br>There might be residual currents in inverter because of large capacitors.<br>Wait 5 MINUTES before you remove the front lid. |  |  |  |  |  |
|              | <b>NOTICE, danger!</b><br>This is directly connected with electricity generators and public grid.                                                                                     |  |  |  |  |  |
|              | <b>Danger of hot surface</b><br>The components inside the inverter will release a lot of heat during operation. Do not touch metal plate housing during operating.                    |  |  |  |  |  |
|              | An error has occurred<br>Please go to Chapter 9 "Troubleshooting" to remedy the error.                                                                                                |  |  |  |  |  |
|              | <b>This inverter SHALL NOT be disposed of in residential waste</b><br>Please go to Chapter 8 "Recycling and Disposal" for proper treatments.                                          |  |  |  |  |  |
| $\mathbf{X}$ | Without Transformer<br>This inverter does not use transformer for the isolation function.                                                                                             |  |  |  |  |  |
| CE           | <b>CE Mark</b><br>Equipment with the CE mark fulfills the basic requirements of the<br>Guideline Governing Low-Voltage and Electro-magnetic Compatibility.                            |  |  |  |  |  |

3. Product Overview

# 3.1 Product Appearance

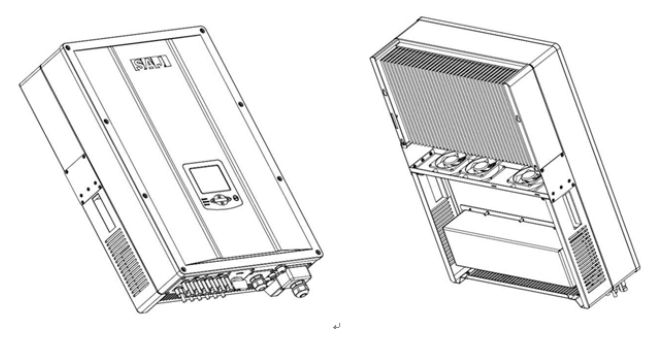

Figure 3.1 Suntrio inverters Overview

# 3.2 Major Characteristics

SAJ Suntrio inverter has following characteristics which make SAJ grid-tied solar inverter "Higher Efficiency, High Reliability and Lower Cost".

#### Leading technology

- Max. efficiency 98.1%
- MPPT accuracy up to 99.5% efficiency

#### User-friendly

- 5 inch LCD display with comprehensive information
- Embedded webserver monitoring
- Easy installation

#### Flexible

- Multi-country configuration
- RS485 / Ethernet / Wi-Fi communication
- Wide range of DC input voltage
- IP65 for indoor and outdoor

# 3.3 Nameplate instructions

| SAJ          | Guangzhou Sanjing<br>Tel: (+86)20-66608538 Fax: 1<br>Web: www.saj-electric.com E-m                                                                                                    | Electric Co., Lto<br>(+86)20-66608589<br>ail: service@saj-electric.co | d.<br>m |                 |
|--------------|----------------------------------------------------------------------------------------------------|-----------------------------------------------------------------------|---------|-----------------|
|              | Suntrio-TL20                                                                                                    | К                                                                     |         | Product model   |
|              | PV input ratin                                                                                                    | gs                                                                    |         |                 |
|              | Voltage Range                                                                                                    | 200V-1000Vdc                                                          |         |                 |
|              | DC Nominal Voltage                                                                                                    | 600Vdc                                                                |         |                 |
|              | Vdc MPPT(full load)                                                                                                    | 468V-800Vdc                                                           |         | DOL             |
|              | Max. DC Current(PV1/PV2)                                                                                                    | 22A/22A                                                               |         | DC input        |
|              | Max. PV Short Circuit Current(PV1/F                                                                                                    | PV2) 26.4A/26.4A                                                      |         |                 |
|              | Pdc Max.                                                                                                    | 20.6kW                                                                |         |                 |
|              | Max. Number of Parallel Strings(PV1                                                                                                    | 1/PV2) 3/3                                                            |         |                 |
|              | AC output ratin                                                                                                    | igs                                                                   |         |                 |
|              | Voltage (nominal)                                                                                                    | 3/N/PE 230V/400V                                                      |         |                 |
| <i>i</i> ~ • | Current (nominal)                                                                                                    | 3*29.0A                                                               |         |                 |
|              | Current (maximum)                                                                                                    | 3*31.0A                                                               |         | A C antenat     |
|              | Frequency (nominal)                                                                                                    | 50/60Hz                                                               |         | AC output       |
|              | Power (nominal continuous)                                                                                                    | 20kW                                                                  |         |                 |
|              | Power (maximum continuous)                                                                                                    | 20kW                                                                  |         |                 |
|              | Power Factor                                                                                                    | 0.9i10.9c                                                             |         |                 |
|              | Temperature: -25°C~60°C<br>Protective Class: I<br>Overvoltage Category: II (DC), III (A/                                                                                                    | C)                                                                    |         |                 |
|              | IEC61209-1/2         IEC61000-6-2/3           IEC61727         VDE0126-1-1/A1         G           UTE C15-712-1         AS4777.2         AS           G59/2         G59/3         C10/11         TF3.2.1 | IEC62116<br>83/2 EN50438<br>4777.3 AS3100<br>CQC NB/T32004            | •       | Certificates    |
|              | Smin Cos                                                                                                    | CE                                                                    |         | Identifier      |
| S/N          |                                                                                                    |                                                                       |         | Serial No.      |
|              |                                                                                                    |                                                                       |         |                 |
| P/C          |                                                                                                    |                                                                       |         | production code |
|              |                                                                                                    | MADE IN CHIN                                                          | A       |                 |

#### 3.4 Technical Data

SAJ

| Туре                                        | Suntrio-TL5K Suntrio-TL6K Suntrio-TL8K Suntrio-T |                         |                       |                    |  |  |  |  |
|---------------------------------------------|--------------------------------------------------|-------------------------|-----------------------|--------------------|--|--|--|--|
| Input (DC)                                  |                                                  |                         |                       |                    |  |  |  |  |
| Max. DC Power [W]                           | 5200                                             | 6300                    | 8200                  | 10400              |  |  |  |  |
| Max. DC Voltage [V]                         |                                                  | 10                      | 00                    |                    |  |  |  |  |
| MPPT Voltage Range of Full Load [V]         | 240-800                                          | 320-800                 | 340-800               | 430-800            |  |  |  |  |
| Nominal DC Voltage [V]                      |                                                  | 6                       | 00                    |                    |  |  |  |  |
| Start Voltage[V]                            |                                                  | 3                       | 00                    |                    |  |  |  |  |
| Min. DC Voltage[V]                          |                                                  | 2                       | 00                    |                    |  |  |  |  |
| Max. DC Input Current PV1 / PV2 [A]         |                                                  | 12                      | /12                   |                    |  |  |  |  |
| Number of MPPT                              |                                                  |                         | 2                     |                    |  |  |  |  |
| String(s)per MPPT                           | 1                                                | /1                      | 2                     | /1                 |  |  |  |  |
| DC Switch                                   |                                                  | Opt                     | ional                 | -                  |  |  |  |  |
| Output (AC)                                 | 1                                                | - 1                     |                       |                    |  |  |  |  |
| Rated AC Power [W](@230V,50Hz)              | 5000                                             | 6000                    | 8000                  | 10000              |  |  |  |  |
| Max. AC Apparent Power [VA]                 | 5000                                             | 6000                    | 8000                  | 10000              |  |  |  |  |
| Rated AC Current[A]                         | 72                                               | 8 7                     | 11.6                  | 14.5               |  |  |  |  |
| Max AC Current [A]                          | 81                                               | 9.7                     | 12.9                  | 16.1               |  |  |  |  |
| Nominal AC, voltage/ range                  | 3/N/PE 2                                         | 220/380V 230/400V 24    | 0/415V·180V-280V/3    | 12V-485V           |  |  |  |  |
| Grid frequency/ range                       |                                                  | 50Hz 60Hz /44F          | z-55Hz 54-65Hz        | 121 1001           |  |  |  |  |
| Power factor adjustable                     |                                                  | 0.9 leading             | ~0 9 lagging          |                    |  |  |  |  |
| Total Harmonic Distortion (THDi)            |                                                  | < 2% (at not            | ninal nower)          |                    |  |  |  |  |
| East in Phase / Connection Phase            |                                                  | 2 2 2                   | /2                    |                    |  |  |  |  |
| Freed-in Finase / Connection Finase         |                                                  | 5                       | /3                    |                    |  |  |  |  |
| Efficiency                                  | 07.0%                                            | 07.0%                   | 07.0%                 | 00.00/             |  |  |  |  |
| Max. Efficiency                             | 97.9%                                            | 97.9%                   | 97.9%                 | 98.0%              |  |  |  |  |
| Euro Emclency (at $600 v_{dc}$ )            | 97.3%                                            | 97.3%                   | 97.3%                 | 97.5%              |  |  |  |  |
| Protoction                                  |                                                  | ~95                     |                       |                    |  |  |  |  |
| Internal Over voltage Protection            |                                                  | Into                    | ratad                 |                    |  |  |  |  |
| Internal Over-voltage Protection Integrated |                                                  |                         |                       |                    |  |  |  |  |
| DCI Manitaring                              |                                                  | Integ                   | rated                 |                    |  |  |  |  |
| CECI Monitoring                             |                                                  | Integ                   | rated                 |                    |  |  |  |  |
| GFCI Monitoring                             |                                                  | Integ                   | rated                 |                    |  |  |  |  |
| AC Short Circuit Current Protection         |                                                  | Integ                   | rated                 |                    |  |  |  |  |
| Thermal Protection                          |                                                  | Integ                   | rated                 |                    |  |  |  |  |
| Anti-island protection monitoring           |                                                  | Integ                   |                       |                    |  |  |  |  |
| Interface                                   |                                                  |                         |                       |                    |  |  |  |  |
| DC Connection                               |                                                  | MC                      | 1/H/                  |                    |  |  |  |  |
| I CD Dignlay                                | Graphic I CI                                     | Dieplay Backlight I     | nverter Parameter and | Data Dienlay       |  |  |  |  |
| Display Language                            | Graphic Let                                      | Multi I                 | anguage               | Data Display       |  |  |  |  |
| Datalogger & Communication                  | RS485 (Star                                      | ndard) Ethernet (Web    | erver embedded) Wi    | Fi(Optional)       |  |  |  |  |
| General Data                                | 100400 (500                                      | induru), Eulernet (Web. | server embedded), wr  |                    |  |  |  |  |
| Topology                                    |                                                  | Transfo                 | rmerless              |                    |  |  |  |  |
| Consumption at Night [W]                    |                                                  | <                       | :1                    |                    |  |  |  |  |
| Consumption at Standby [W]                  |                                                  | <                       | 12                    |                    |  |  |  |  |
| Operating Temperature Range                 |                                                  | -20°C to +60°C (45°C    | to 60°C with derating |                    |  |  |  |  |
| Cooling Method                              | Natural C                                        | Convection              | Fi                    | <u>/</u><br>ans    |  |  |  |  |
| Ambient Humidity                            | i futurur e                                      | 0% to 95% N             | on-condensing         |                    |  |  |  |  |
| Altitude                                    |                                                  | Up to 2000m (with       | out power derating)   |                    |  |  |  |  |
| Noise [dBA]                                 | <                                                | 30                      | <                     | 40                 |  |  |  |  |
| Ingress Protection                          |                                                  | IP65 (Indoor & O        | utdoor Installation)  |                    |  |  |  |  |
| Mounting                                    |                                                  | Rear                    | Panel                 |                    |  |  |  |  |
| Dimensions (W*H*D) [mm]                     | 480×550×180                                      |                         |                       |                    |  |  |  |  |
| Weight [kg]                                 |                                                  | 2                       | 5                     |                    |  |  |  |  |
| Standard Warranty [Year]                    | 5 (standard) /10/15/20/25 (Ontional)             |                         |                       |                    |  |  |  |  |
|                                             | CE IEC62109-1/2, II                              | EC61000-6-2/3, PEA/I    | MEA, VDE0126-1-1/     | A1, C10/11, G83/2, |  |  |  |  |
| Certificates                                | G59/2, G59/3, EN50<br>AS4777.3, AS3100           | 438, TF3.2.1, UTE C1    | 5-712-1, IEC62116, II | EC61727, AS4777.2, |  |  |  |  |

| Туре                                     | Suntrio-TL12K                                            | Suntrio-TL15K                                            | Suntrio-TL17K                                          | Suntrio-TL20K                              |  |  |
|------------------------------------------|----------------------------------------------------------|----------------------------------------------------------|--------------------------------------------------------|--------------------------------------------|--|--|
| Input (DC)                               |                                                          |                                                          |                                                        |                                            |  |  |
| Max. DC Power [W]                        | 12500                                                    | 15600                                                    | 17700                                                  | 20600                                      |  |  |
| Max. DC Voltage [V]                      |                                                          |                                                          | 1000                                                   |                                            |  |  |
| MPPT Voltage Range of Full Load [V]      | 380-800 400-800 468-800                                  |                                                          |                                                        |                                            |  |  |
| Nominal DC Voltage                       |                                                          |                                                          | 600                                                    |                                            |  |  |
| Start Voltage [V]                        |                                                          |                                                          | 300                                                    |                                            |  |  |
| Min. DC Voltage [V]                      |                                                          |                                                          | 200                                                    |                                            |  |  |
| Max. DC Input Current PV1 / PV2 [A]      | 18/18                                                    |                                                          | 22/22                                                  |                                            |  |  |
| Number of MPPT                           |                                                          |                                                          | 2                                                      |                                            |  |  |
| Number of DC Connection Sets per MPPT    | 2                                                        |                                                          | 3                                                      |                                            |  |  |
| DC Switch                                |                                                          |                                                          | Optional                                               |                                            |  |  |
| Output (AC)                              |                                                          |                                                          |                                                        |                                            |  |  |
| Rated AC Power [W](@230V,50Hz)           | 12000                                                    | 15000                                                    | 17000                                                  | 20000                                      |  |  |
| Max. AC Apparent Power [VA]              | 12000                                                    | 15000                                                    | 17000                                                  | 20000                                      |  |  |
| Rated AC Current [A]                     | 17.4                                                     | 21.7                                                     | 24.6                                                   | 29.0                                       |  |  |
| Max. AC Current [A]                      | 19.3                                                     | 24.2                                                     | 27.4                                                   | 31.0                                       |  |  |
| Nominal AC voltage/ range                | 3/N/PE,2                                                 | 220/380V,230/400V                                        | ,240/415V;180V-280V                                    | /312V-485V                                 |  |  |
| Grid frequency/ range                    |                                                          | 50Hz,60Hz /4                                             | 44Hz-55Hz,54-65Hz                                      |                                            |  |  |
| Power factor,adjustable                  |                                                          | 0.9 lead                                                 | ing~0.9 lagging                                        |                                            |  |  |
| Total Harmonic Distortion (THDi)         |                                                          | < 2% (at                                                 | nominal power)                                         |                                            |  |  |
| Feed-in Phase / Connection Phase         |                                                          |                                                          | 3/3                                                    |                                            |  |  |
| Efficiency                               |                                                          |                                                          |                                                        |                                            |  |  |
| Max. Efficiency                          | 98.1%                                                    | 98.1%                                                    | 98.1%                                                  | 98.1%                                      |  |  |
| Euro Efficiency (at 600V <sub>dc</sub> ) | 97.4%                                                    | 97.5%                                                    | 97.5%                                                  | 97.5%                                      |  |  |
| MPPT Accuracy                            |                                                          |                                                          | >99.5%                                                 |                                            |  |  |
| Protection                               |                                                          |                                                          |                                                        |                                            |  |  |
| Internal Over-voltage Protection         |                                                          | Iı                                                       | ntegrated                                              |                                            |  |  |
| DC Insulation Monitoring                 |                                                          | Iı                                                       | ntegrated                                              |                                            |  |  |
| DCI Monitoring                           |                                                          | Iı                                                       | ntegrated                                              |                                            |  |  |
| GFCI Monitoring                          |                                                          | Iı                                                       | ntegrated                                              |                                            |  |  |
| Grid Monitoring                          |                                                          | Iı                                                       | ntegrated                                              |                                            |  |  |
| AC Short Circuit Current Protection      |                                                          | Iı                                                       | ntegrated                                              |                                            |  |  |
| Thermal Protection                       |                                                          | Iı                                                       | ntegrated                                              |                                            |  |  |
| Anti-island protection monitoring        |                                                          |                                                          | AFD                                                    |                                            |  |  |
| Interface                                |                                                          |                                                          |                                                        |                                            |  |  |
| DC Connection                            |                                                          | 1                                                        | MC4/H4                                                 |                                            |  |  |
| LCD Display                              | Graphic LCI                                              | Display, Backligh                                        | nt, Inverter Parameter a                               | nd Data Display                            |  |  |
| Display Language                         | -                                                        | Mul                                                      | ti Language                                            |                                            |  |  |
| Datalogger & Communication               | RS485 (Sta                                               | ndard), Ethernet(W                                       | /ebserver embedded), W                                 | ViFi(Optional),                            |  |  |
| General Data                             |                                                          |                                                          |                                                        |                                            |  |  |
| Topology                                 |                                                          | Tran                                                     | sformerless                                            |                                            |  |  |
| Consumption at Night [W]                 |                                                          |                                                          | <1                                                     |                                            |  |  |
| Consumption at Standby [W]               |                                                          |                                                          | <12                                                    |                                            |  |  |
| Operating Temperature Range              |                                                          | -20°C to +60°C(45                                        | 5°C to 60°C with deration                              | ng)                                        |  |  |
| Cooling Method                           |                                                          |                                                          | Fans                                                   |                                            |  |  |
| Ambient Humidity                         |                                                          | 0% to 95%                                                | 6 Non-condensing                                       |                                            |  |  |
| Altitude                                 | Up to 2000m without power derating                       |                                                          |                                                        |                                            |  |  |
| Noise [dBA]                              | <40dB (with fan<50dB)                                    |                                                          |                                                        |                                            |  |  |
| Ingress Protection                       |                                                          |                                                          | IP65                                                   |                                            |  |  |
| Mounting                                 |                                                          | R                                                        | ear Panel                                              |                                            |  |  |
| Dimensions (W*H*D) [mm]                  |                                                          | 480                                                      | ×680 ×200                                              |                                            |  |  |
| Weight [kg]                              | 42                                                       |                                                          |                                                        |                                            |  |  |
| Standard Warranty [Year]                 |                                                          | 5 (standard) / 1                                         | 0/15/20/25 (Optional)                                  |                                            |  |  |
| Certificates                             | CE IEC62109-1/2<br>G83/2, G59/2, G59<br>AS4777.2, AS4777 | , IEC61000-6-2/<br>/3, EN50438, TF3<br>.3, AS3100, COC N | 3, PEA/MEA, VDE0<br>3.2.1, UTE C15-712-1,<br>NB/T32004 | 126-1-1/A1, C10/11,<br>IEC62116, IEC61727, |  |  |

# 4. Installation Instructions

# 4.1Unpacking

Check the delivery for completeness and for any visible external damage. Contact your specialist dealer if anything is damaged or missing.

| А | В | С                                                | D                                                                                                    | Е |
|---|---|--------------------------------------------------|----------------------------------------------------------------------------------------------------|---|
|   |   | Start I<br>Tear Manad<br>Tear Mana<br>Tear Manad | Extension of the second second |   |
| F | G | Н                                                | Ι                                                                                                    |   |

Figure 4.1 Inverter and Accessories

| Object | Quantity                                                               | Description                               |
|--------|------------------------------------------------------------------------|-------------------------------------------|
| A      | 1                                                                      | SAJ Suntrio solar inverter                |
| В      | 1                                                                      | Rear panel                                |
| С      | 4 sets for Suntrio-TL6K/8K/10K/12K<br>6 sets for Suntrio-TL15K/17K/20K | DC connector                              |
| D      | 7                                                                      | M6×50 Expansion screw                     |
| Е      | 7                                                                      | Expansion tube                            |
| F      | 1                                                                      | RS485 connector(if attached)              |
| G      | 4                                                                      | M4×12 Cylinder head screw and Lock washer |
| Н      | 1                                                                      | User manual, including installation guide |
| Ι      | 1                                                                      | Warranty card                             |

Table 4.1 Detail Information of Inverter and Accessories

# 4.2 Mounting Instructions

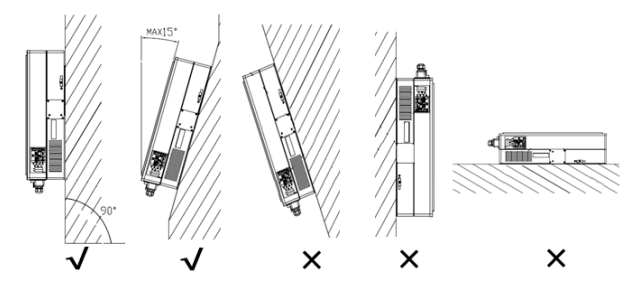

Figure 4.2 Mounting Instructions

Mounting on a solid surface out door or indoor.

• Site altitude is less than 2,000m above the sea level.

• The mounting location must be clear and safely accessible at all times without the use of additional aids such as scaffolding or lifting platforms. If this is not the case, service work may be restricted.

- Mount vertically or tilted backwards by max. 15°
- The connection area must point downwards.
- Never install the inverter forward tilt, sideways tilt, horizontally or even upside down.
- Install the inverter at eye level for convenience checking the LCD display and possible maintenance activities.
- Given the weight of the device, this will facilitate disassembly for service work.

• The ambient temperature should be below 45°C to ensure optimum operation. Choose locations with sufficient air exchange. Ensure additional ventilation, when necessary.

• Do not expose the inverter to direct solar irradiation as this could cause power derating due to overheating.

• In order to avoid audible vibrations in living areas, do not mount the unit on plasterboard walls or similar.

• Observe the recommended clearances to walls, other inverters or other objects, as shown in the follow diagram. That ensures sufficient heat dissipation and gives you enough space to unplug the PV Connector, communication port and operate the DC-switch.

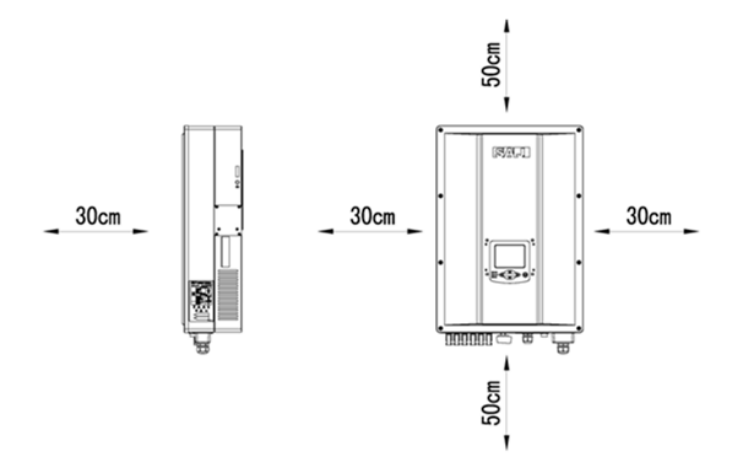

Figure 4.3 Safety Clearance of Single Inverter

•Multiple inverters are mounted in an area, the below clearances between the inverters are recommended. This ensure the flow of the air inlet and air outlet openings and optimize heat dissipation.

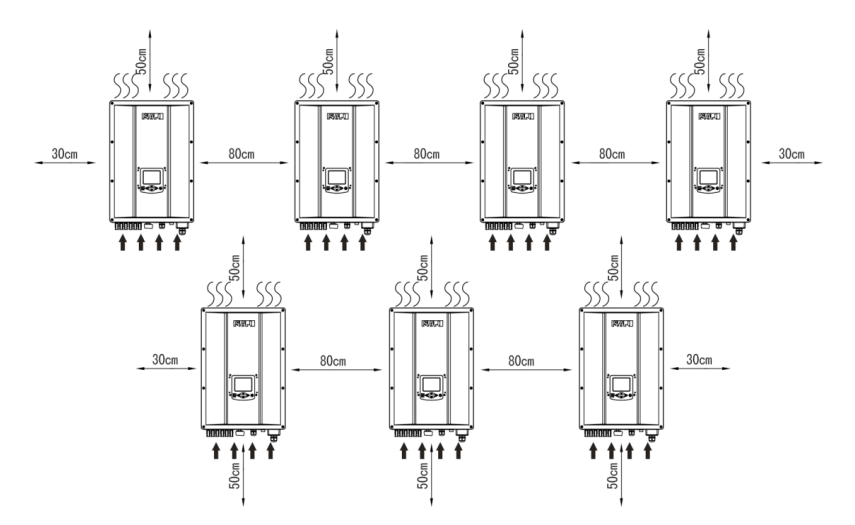

Figure 4.4 Safety Clearance of Multiple Inverters

### 4.3 Mounting Procedure

1) Use the rear panel in the package as a drilling template and drill 7 holes with 8mm diameter and depth in 50mm, as illustrated below, (Units: mm)

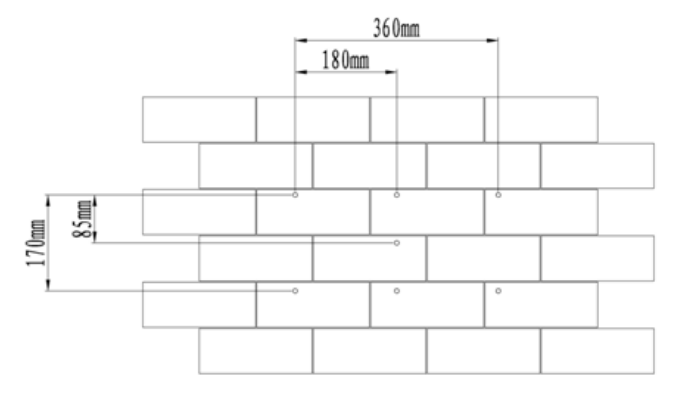

Figure 4.5 Holes Position

2) Fix the rear panel on the wall with the expansion tubes and expansion screw.

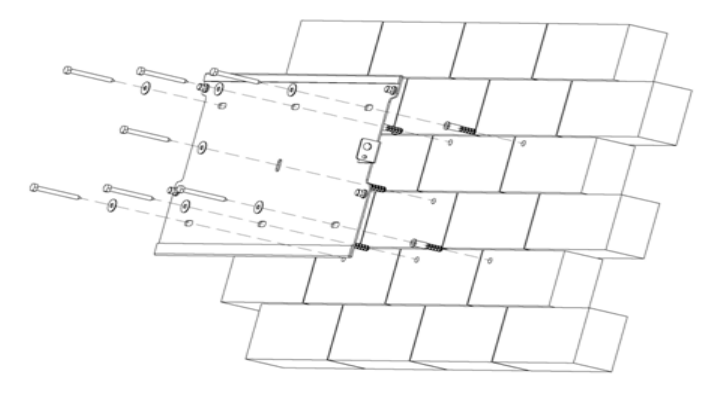

Figure 4.6 Mounting Real Panel

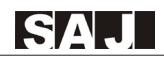

3) Hang the inverter on the rear panel, and check whether the pothook is installed in place. If there are any errors, remove the inverter, reinstall, as shown below.

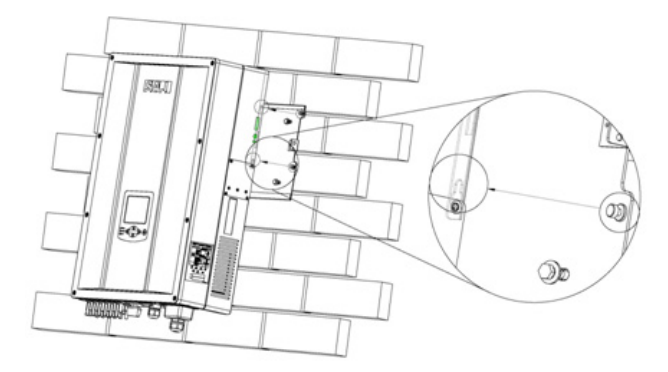

Figure 4.7 Mounting the Inverter

4) After Confirming the inverter is installed well, tight the inverter with M4 Phillips pan head screws.

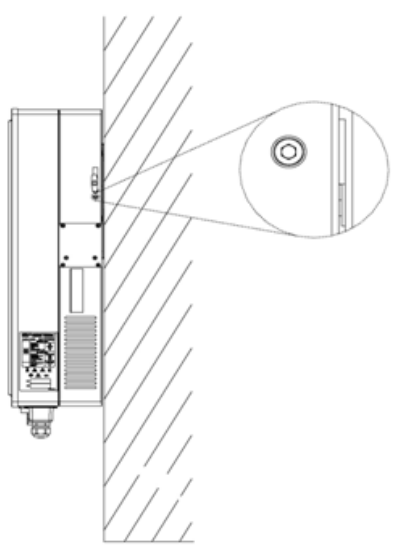

Figure 4.8 Secure the Inverter

5)Please carefully check the accessories and original carton to make sure during the installation every necessary part is used and nothing is missed.

## 4.4 Optional Anti-Theft Protection

To protect the inverter from theft, you can lock inverter with a padlock. The padlock must meet the following requirements:

Size: A:6 mm – 8 mm diameter B:23mm – 29 mm C:23mm – 28 mm D:39mm – 50 mm E:13mm – 18 mm

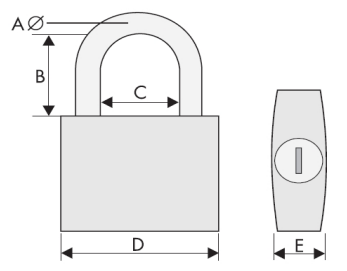

Figure 4.9 Padlock for Anti-theft Protection

#### Installation of the padlock

Put the shackle of the padlock through the hole and close the padlock, as following picture.

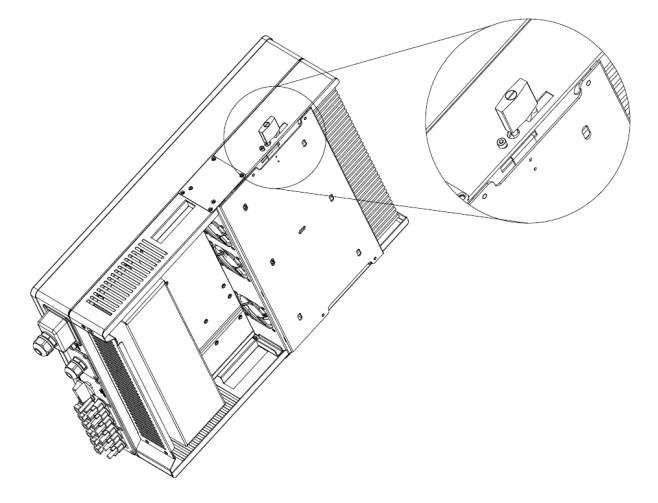

Figure 4.10 Secure the Inverter with Padlock

# 5. Electrical Connection

### 5.1 Safety

**NOTICE** 

•Internal components of the inverter can be damaged by Electrical discharge,

take measurement to avoid Electrical discharge during relevant operation.

• Earth yourself before touching any components.

# 5.2 Overview of Connection Area

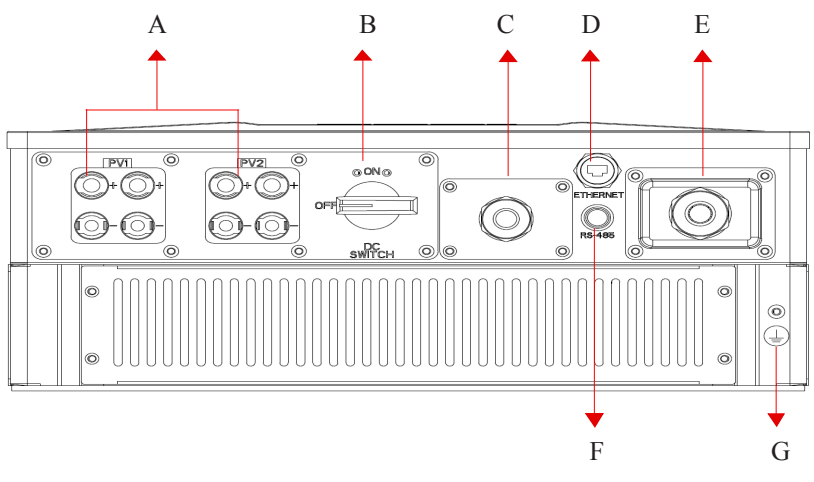

Figure 5.1 Connection Area Overview of Suntrio-TL6K/8K/10K/12K

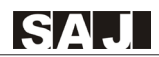

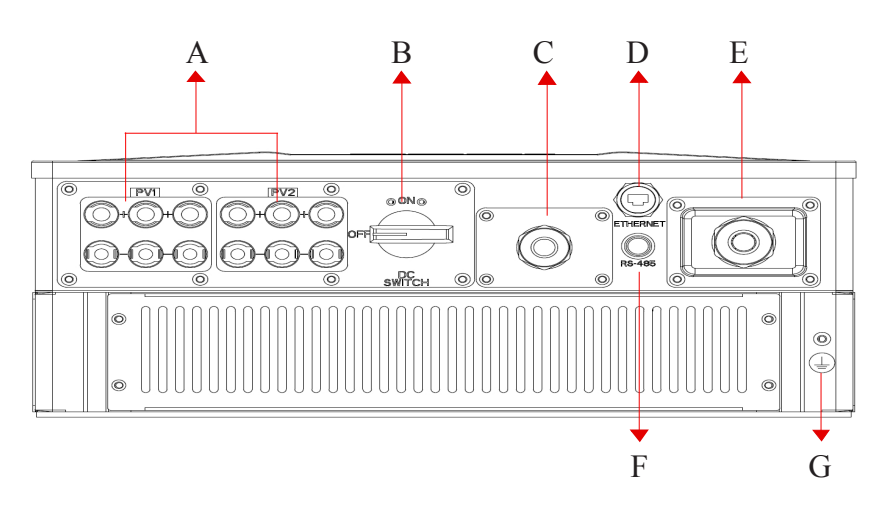

Figure 5.2 Connection Area Overview of Suntrio-TL15K/17K/20K

| Object | Description                      |
|--------|----------------------------------|
| A      | DC input terminals (PV1 and PV2) |
| В      | DC switch (optional)             |
| С      | EXT port                         |
| D      | Ethernet RJ45 interface          |
| Е      | AC cover terminal                |
| F      | RS485 interface                  |
| G      | Grounding terminal               |

Table 5.1 Description of Connection Area

### **5.3** Connection Cables Requirements

| N LL              | DC Side                                | AC Side                 |  |  |
|-------------------|----------------------------------------|-------------------------|--|--|
| Model             | cross section (cu)                     | Mini cross section (cu) |  |  |
| Suntrio-TL6K/8K   | 4mm <sup>2</sup> / $6$ mm <sup>2</sup> | 4mm <sup>2</sup>        |  |  |
| Suntrio-TL10K/12K | 4mm <sup>2</sup> / $6$ mm <sup>2</sup> | 4mm <sup>2</sup>        |  |  |
| Suntrio-TL15K     | 4mm <sup>2</sup> / $6$ mm <sup>2</sup> | 6mm <sup>2</sup>        |  |  |
| Suntrio-TL17K     | 4mm <sup>2</sup> / $6$ mm <sup>2</sup> | 6mm <sup>2</sup>        |  |  |
| Suntrio-TL20K     | 4mm <sup>2</sup> / $6$ mm <sup>2</sup> | 6mm <sup>2</sup>        |  |  |

The user can select connection cable according the table below.

Table 5.2 Connection cables requirements

Note: The cable loss due to the cross section and the length, to avoid too much power loss, user can select the proper cable according the actual situation. The below chart specific the relationship among the Cable Loss, cross section, cable length.

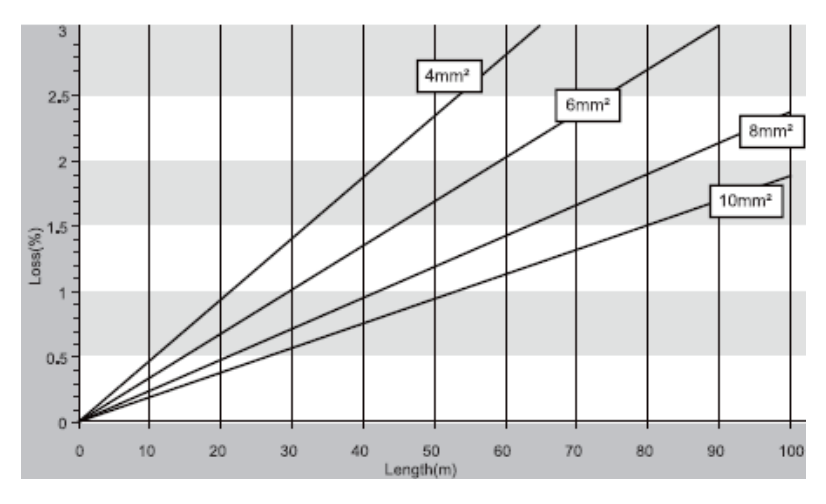

Figure 5.3

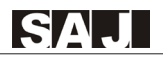

#### 5.4 Miniature circuit breaker

# DANGER

When more than one inverter is connected in parallel to the same miniature circuit-breaker, the protective unction of the miniature circuit-breaker is no longer guaranteed. This could result in a cable fire or destruction of the inverter.

•Never connect several inverters to a single miniature circuit-breaker.

In order to securely disconnect the inverter from the PV generate and the public-Grid, SAJ recommend to install circuit breaker at DC Input and AC output as figure 2.1 shown.

#### **Breaker specification:**

| Madal         | DC input                | AC output               |  |  |  |
|---------------|-------------------------|-------------------------|--|--|--|
| Wodel         | Recommended DC breakers | Recommended AC breakers |  |  |  |
| Suntrio-TL6K  | DC1000V,C20A,2P         | AC400V,C20A,4P          |  |  |  |
| Suntrio-TL8K  | DC1000V,C20A,2P         | AC400V,C20A,4P          |  |  |  |
| Suntrio-TL10K | DC1000V,C20A,2P         | AC400V,C20A,4P          |  |  |  |
| Suntrio-TL12K | DC1000V,C20A,2P         | AC400V,C25A,4P          |  |  |  |
| Suntrio-TL15K | DC1000V,C25A,2P         | AC400V,C32A,4P          |  |  |  |
| Suntrio-TL17K | DC1000V,C25A,2P         | AC400V,C32A,4P          |  |  |  |
| Suntrio-TL20K | DC1000V,C25A,2P         | AC400V,C40A,4P          |  |  |  |

Table 5.3 Miniature circuit breaker requirements

### 5.5 Connecting the Electricity Grid (AC)

#### 5.5.1Conditions for the AC Connection

You must comply with the connection requirements of your network operator.

#### **Residual Current monitoring**

The inverter is equipped with an integrated all-pole-sensitive residual-current monitoring unit.

The inverter can automatically differentiate between residual currents and normal leading leakage currents.

If an external RCD or residual-current device (RCMU breaker) is strictly required, you must use a switch that trips at a residual current  $100\text{mA} \le 1\text{fn} \le 300\text{mA}$ .

The external RCMU breaker should be installed between inverter and Grid. No load should not connected to the inverter directly.

### **Connection of a Second Protective Conductor**

In some installation countries, a second protective conductor is required in order to prevent a contact current in the event of failure of the original protective conductor. (See section 5.5.3)

IEC standard 62109 requirements:

• Installation of the protective earthing conductor at AC terminal with a cross-section of at least 10mm<sup>2</sup> (copper), or 16mm<sup>2</sup> (aluminum).

UTE C15-712-1:2010 requirements:

• The inverter body conductive accessories must be connected to the equipotential bonding via a conductor with a minimum cross-section of 6mm<sup>2</sup> Cu or equivalent and to the protective conductor at AC terminal.

#### 5.5.2 AC Connection procedure

1)Strip the cable with the length 12mm, be careful NOT to nick conductors.

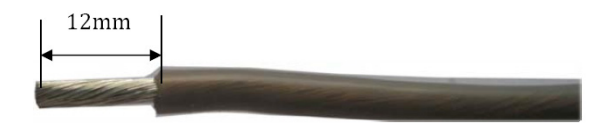

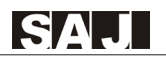

2)Please insert the striped cable into bootlace ferrule and crimp the contact.

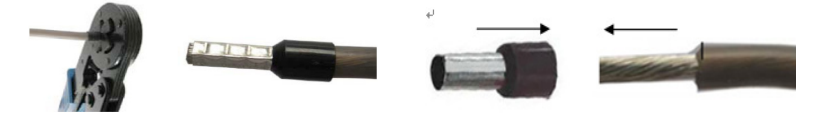

3)Screw off the AC cover and insert the 5 wires into AC cover assembly with the following sequence.

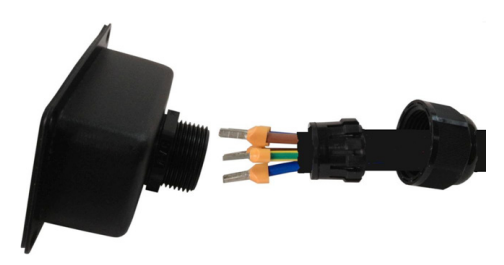

4)Release the five screws at the cable terminal. Then route the 5 wires into the cable terminal according to the marks on the front case while L1(R), L2(S), L3(T) represent 3 Live line, N represent Neutral line and PE is ground.

#### NOTE:

- $\bullet$  The PE conductor must be 5 mm longer than the L and N conductor.
- L and N must not be swapped.
- The direction of rotation of L1, L2 and L3 is not relevant.

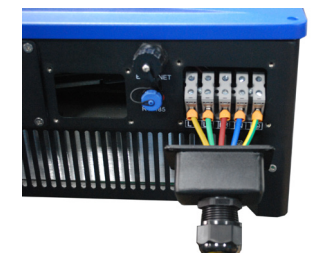

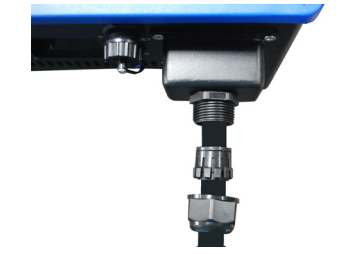

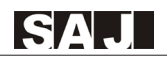

5)Screw the cap nut of the cable tightly.

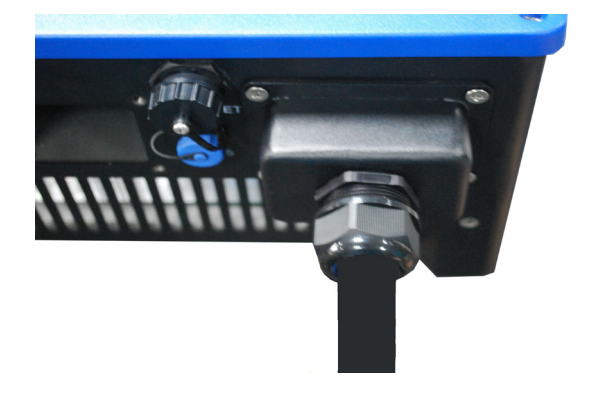

#### 5.5.3 Connecting the Second Protective Conductor

If required by the installation, the earth terminal can be used to connect a second protective conductor or as equipotential bonding.

#### Procedure

Take out parts from the packing and insert the earthing wire to "PE" terminal located at the right of the inverter, then tighten the screw.

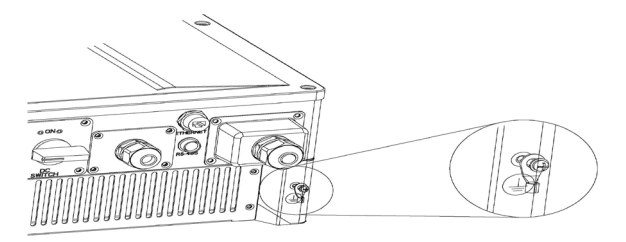

5.6 Connecting the PV Array (DC)

### 5.6.1 Conditions for DC Connection

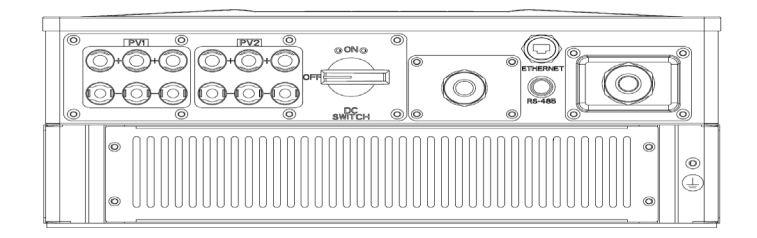

### NOTE:

Suntrio-TL6K/8K/10K/12K: Dual MPPT(PV1 and PV2), two DC input connection sets per MPPT.

Suntrio-TL15K/17K/20K: Dual MPPT(PV1 and PV2), three DC input connection sets per MPPT.

- For input area PV1 or PV2, The PV modules must meet the following requirements:
- Same type
- Same number of in-series-connected PV modules
- Identical direction
- Identical tilt
- The open circuit voltage of each string should never exceed 1000VDC.

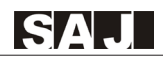

#### 5.6.2 Connection Procedures by H4:

Connect the PV generator and the inverter using H4 connectors, as follows.

Note: If using MC4 connector, the operating procedures are similar to that of H4 connector.

The DC connectors come pre-assembled and the caps are loose. The whole connector will include the male side and female side as showed below:

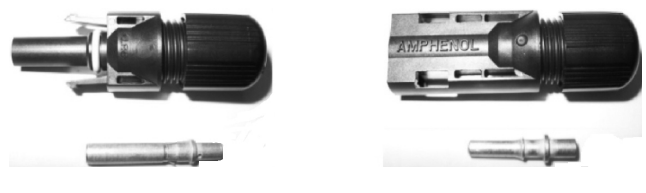

Male side connector (M)

Female side connector (F)

#### **Assembly Instructions:**

1)Strip the cable with the length of 0.276 inches (9/32")-(7mm) and please be careful NOT to nick conductors.

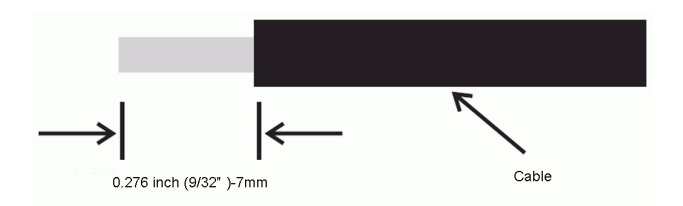

2)Use specified strip tool in this step. Adjust the strip stopper and put the cable in corresponding notch to strip the length of 7mm.

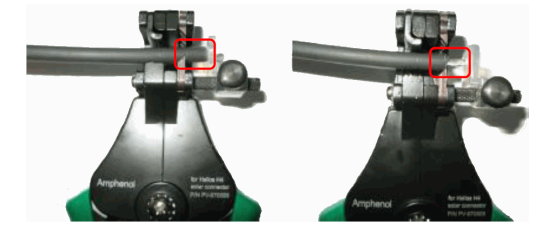

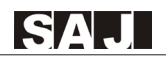

3)Insert stripped cable into contact barrel and insure all conductor strands are captured in the contact barrel and the conductors are visible in the contact barrel observation hole.

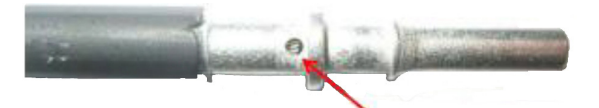

Barrel observation hole Conductor should be visible

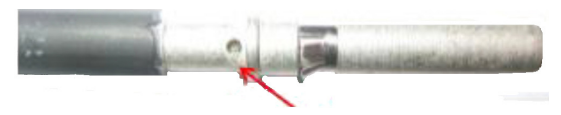

Barrel observation hole Conductor should be visible

4)Crimp contact barrel by using the hex crimping die. Ensure it is fixed.

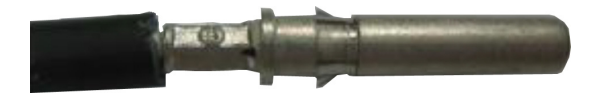

Crimped socket contact

#### **Cable Requirements**

| Cable Size         | Cable pull – out force requirement |
|--------------------|------------------------------------|
| 4 mm <sup>2</sup>  | Min. 400 N.m(90Lbs)                |
| 6 mm <sup>2</sup>  | Min.450N.m(100Lbs)                 |
| 10 mm <sup>2</sup> | Min.500N.m(110Lbs)                 |

5)Insert contact cable assembly into back of male and female connector. A"click" should be heard or felt when the contact cable assembly is seated correctly.

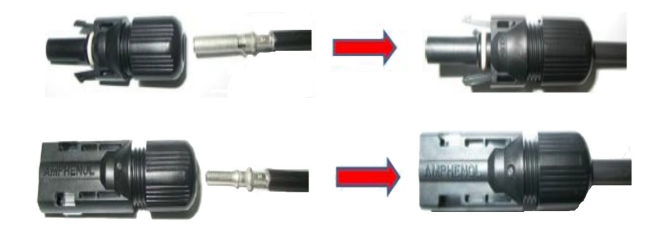

6)Wrest the cap by using the torque of  $2.6 \sim 2.9$  N·m.

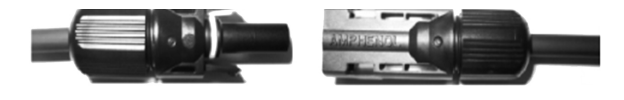

7)After wrested the cap tightly, align the 2 half connectors and mate them together by hand until a "click" is heard or felt.

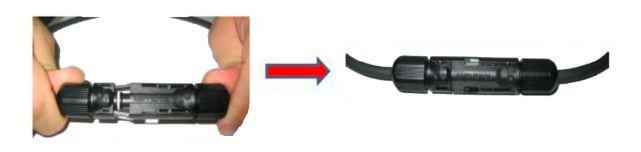

8)Connect the positive and negative terminals from the PV panels to positive and negative terminals on the PV inverter.

Note: In order to seal the inverter, all DC inputs that are not required have to be closed.

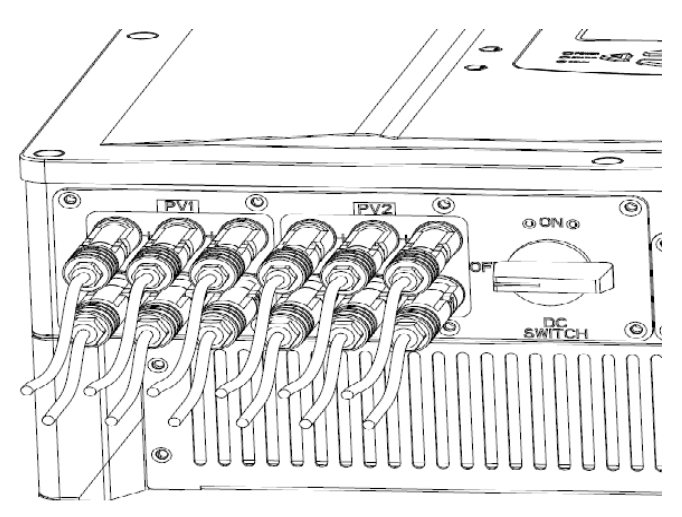

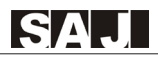

### 5.7 Communication and Monitoring Setting

SAJ offers 2 standard communication interfaces for Suntrio-TL series solar inverters: RS485 and Ethernet RJ45. All the SAJ products involved in the solar monitoring system are:

SAJ Logger: data logger for local monitoring and maintenance of large solar power plants.

**SAJ Web Portal:** free monitoring application through web, IPhone, IPAD and Android App. Internet access must be ensured for the inverter network configuration before SAJ Web Portal service registration.

**SAJ Web Server:** the local web monitoring application through web browser built in all SAJ inverters.

For more details, please refer to SAJ Monitoring Solution through www.saj-soalr.com

#### 5.7.1 Communication through RS485

RS485 is used for multi-point communication.

#### Note:

1)RS485 can communicate and monitor up to 32 inverters.

2)The MAX. length of the communication cable should not exceed 1000m.

#### SAJ Logger Multi-point Monitoring

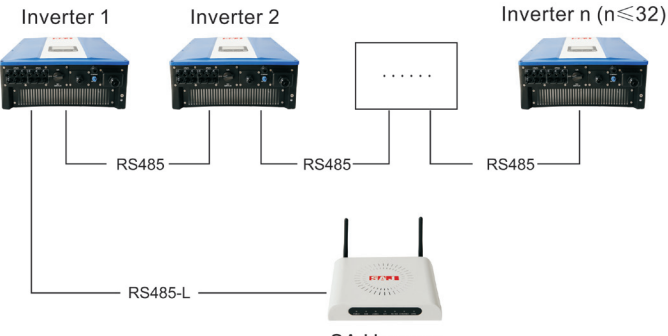

SAJ Logger

Figure 5.19 SAJ Logger Multi-point Monitoring

#### PC+SAJ Logger Multi-point Monitoring

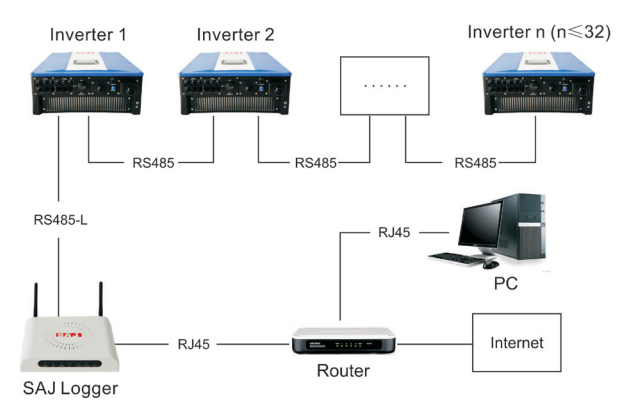

Figure 5.20 PC+SAJ Logger Multipoint Monitoring

### **Connection Procedures**

1)Inverter 1 connects to Inverter 2 through RS485 cable; Inverter 2 connects to Inverter 3 through RS485 cable. In the same way to connect all inverters.

2)Inverter 1 connects to SAJ Logger through RS485-L cable.

3)Connect SAJ Logger to PC through Router.

4)Open the internal Web Server of SAJ Logger for plant and inverter monitoring.

#### 5.7.2 Communication through Ethernet RJ45

When users choose Ethernet communication solution, users can access to Inverter real-time information through Inverter IP address, or through SAJ Logger IP address. The configuration is shown in **Figure 5.21** as below:

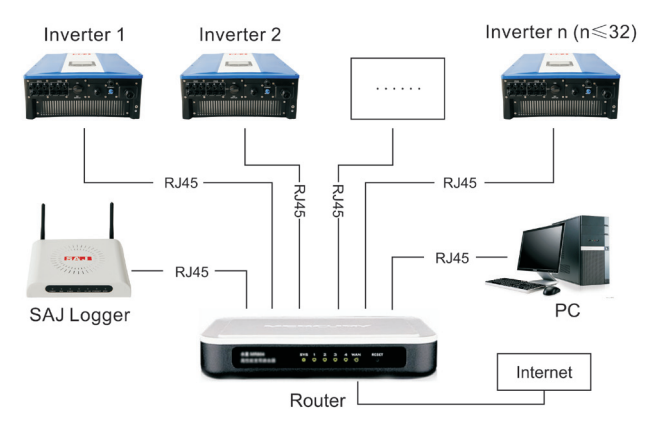

Figure 5.21 Communications through Ethernet RJ45

#### 5.7.3 Extended Wi-Fi Solution with Wi-Fi Bridge

We choose EW-7228APn of EDIMAX as the Wi-Fi bridge reference

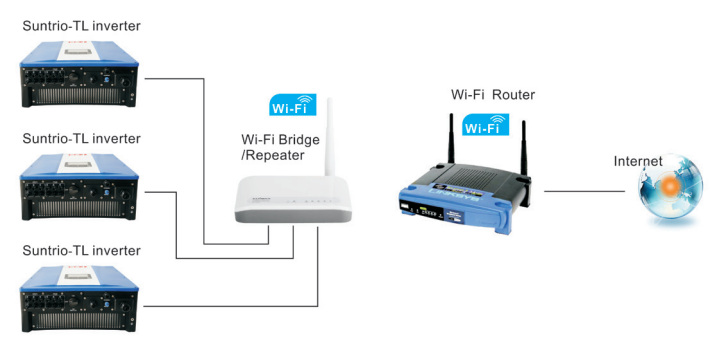

All the Wi-Fi bridge or repeater(For example, Edimax EW-7228APn) which has Ethernet RJ45 port can connect to SAJ solar inverters with RJ45 cable and to Wi-Fi router wirelessly.(For details please refer to the document "SAJ Monitoring Solution with Integrated RJ45 Plus Wi-Fi Bridge.pdf" from www.saj-solar.com)

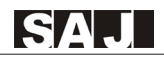

## 5.7.4 Communication Cable Assembly InstructionsAll cables

All cables mentioned in this Manual are 5E Shielded Cable, as shown in **Figure 5.22.** 

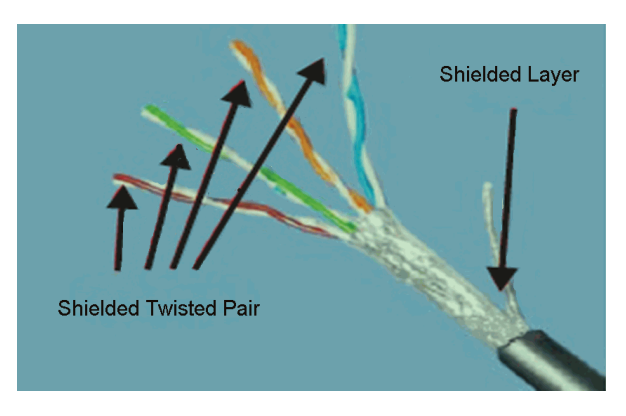

Figure 5.22 5E Shielded Cable

#### Terminals:

According to different communication solutions, users may need at least one of the below terminals. They are 3Pin Connector and RJ45 Plug as shown in Figure 5.23 and Figure 5.24

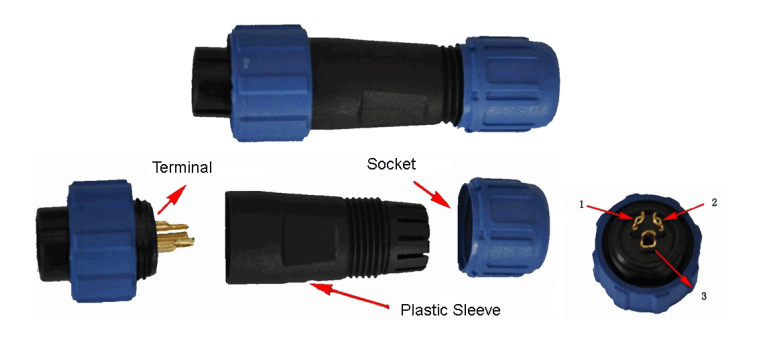

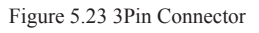

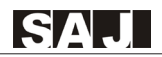

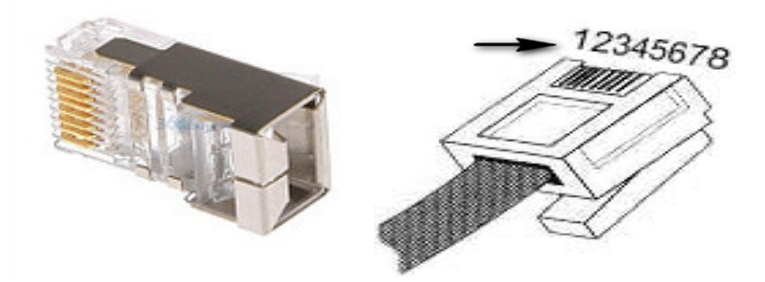

Figure 5.24 RJ45 Plug and Pin Number

#### Tools

When making a communication cable, the professional tools shown in **Figure 5.25** below are needed.

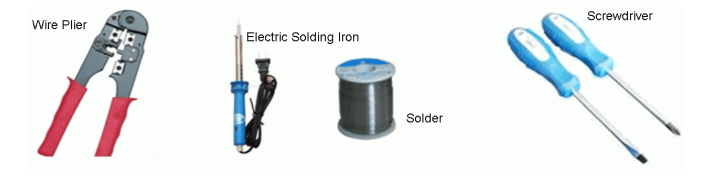

Figure 5.25 Tools for Making a Communication Cable

#### RS485 Cable

When using RS485 for monitoring, users need RS485 cables to connect between inverters for multi-point monitoring. In this case, we provide connection by using the 3Pin connectors as shown in **Figure 5.23**.

| Each | cable | should | be | connected | to | the | connectors | accor | ding to  | below | Table | 5.4 |
|------|-------|--------|----|-----------|----|-----|------------|-------|----------|-------|-------|-----|
|      |       |        |    |           |    |     |            |       | <u> </u> |       |       |     |

| Connector No. | Color               |
|---------------|---------------------|
| 1             | Blue & White        |
| 2             | Blue                |
| 3             | Metal shielded wire |

| Table 5.4 Connector | No | and | Color |
|---------------------|----|-----|-------|
|---------------------|----|-----|-------|

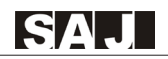

#### RS485-L Cable

RS485-L cable is used to connect Inverter and SAJ Logger when inverters are monitored via RS485. One end of the cable uses 3Pin Connector, and the other end uses RJ45 Plug. Connection is shown in **Table 5.5** as below:

| Wire         | Connector No. | RJ45 plug's Pin NO |
|--------------|---------------|--------------------|
| Blue & White | 1             | 5                  |
| Blue         | 2             | 4                  |

| Table 5.5 | 88485-L | Cable | Assembly | Order |
|-----------|---------|-------|----------|-------|
|-----------|---------|-------|----------|-------|

#### **RJ45** Cable

RJ45 cable is the standard cable for Ethernet communication. Users can buy this cable in stores, or can assemble RJ45 cable as below:

Each end of the cable must be connected to RJ45 Plug according to **Table 5.6**. Make sure they are fixed well.

| RJ45 plug's Pin NO | One RJ45 plug's<br>Wire color | One RJ45 plug's<br>Wire color |
|--------------------|-------------------------------|-------------------------------|
| 1                  | White & Green                 | White & Orange                |
| 2                  | Green                         | Orange                        |
| 3                  | White & Orange                | White & Green                 |
| 4                  | Blue                          | Blue                          |
| 5                  | White & Blue                  | White & Blue                  |
| 6                  | Orange                        | Green                         |
| 7                  | White & Brown                 | White & Brown                 |
| 8                  | Brown                         | Brown                         |

Table 5.6 RJ45 Cable Assembly Order

# 6. LCD Operation

### 6.1 LCD Display Overview

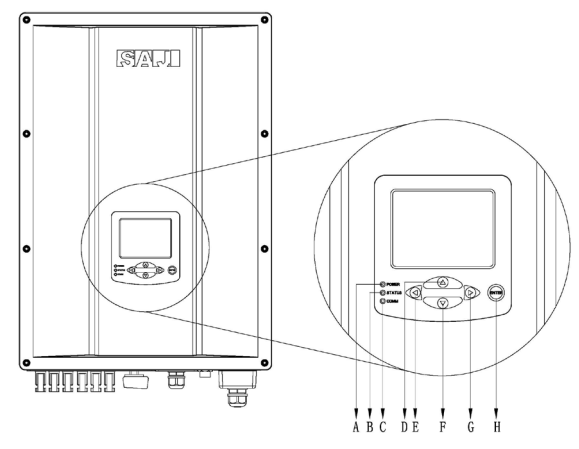

Figure 6.1 Inverter HMI (Human Machine Interface)

| Object        | Description                                                                                                    |
|---------------|----------------------------------------------------------------------------------------------------|
| А             | Power status indicator<br>Yellow light on: Inverter power systerm normal                                             |
|               | Inverter status indicator:                                                                                           |
|               | Flashing red light: Inverter faulty status.                                                                          |
| В             | Green light on: Inverter normal status.                                                                              |
|               | Red light and Green light are both off: inverter initialization status or inverter counting down to connect to grid. |
| С             | Communication status indicator:<br>Flashing blue light: receiving data.<br>Flashing yellow light: transmitting data. |
| D(▲)          | Move the cursor/focus up or increase the setting value.                                                              |
| E(◀)          | Move the cursor/focus left.                                                                                          |
| F( <b>▼</b> ) | Move the cursor/focus down or decrease the setting value.                                                            |
| G(▶)          | Move the cursor/focus right.                                                                                         |
| Н             | Start the menu/confirm                                                                                               |

#### Table 6.1 Inverter HMI Description

All the running information, including energy yield, error record, communication settings and inverter settings can be viewed from the LCD.

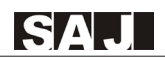

#### 6.2 Startup the Inverter

Suntrio inverter can be configured for various countries, if it is the first time the inverter starts up after installation, LCD will quickly switch to and stay at the country setting interface. Only the inverter is set to comply with a certain country, it will work and display normally. Otherwise, LCD will always stay at the "Please Set The country First" interface.

| 1  | Australia   | 15 | Italy          |
|----|-------------|----|----------------|
| 2  | Austria     | 16 | Portugal       |
| 3  | Belgium     | 17 | China          |
| 4  | Brazil      | 18 | Thailand       |
| 5  | Denmark     | 19 | Default        |
| 6  | Finland     | 20 | Hungary        |
| 7  | France      | 21 | Croatia        |
| 8  | Luxembourg  | 22 | Czech Republic |
| 9  | Netherland  | 23 | Germany        |
| 10 | Norway      | 24 | Israel         |
| 11 | Poland      | 25 | Greece         |
| 12 | Sweden      | 26 | Malaysia       |
| 13 | Switzerland | 27 | New Zealand    |
| 14 | UK          | 28 | Spain          |

There are 28 countries for choosing

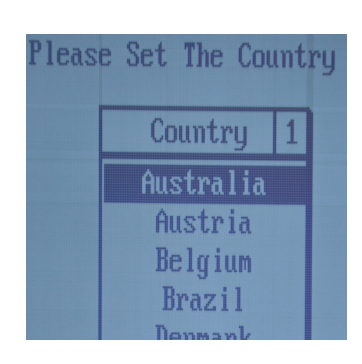

Note: if you can't find the country you want, please directly select 'Default'.Default mode represent the VDE 0126-1-1.

After Country configuration, Inverter will have a self-check when starting up. If no malfunction is found and grid connection requirement is met, inverter LCD will go to the countdown screen, as shown in **Figure 6.2**.

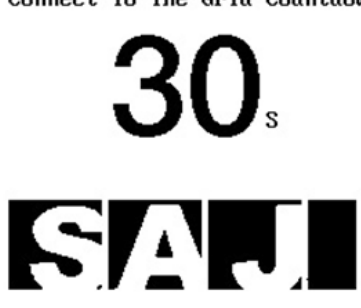

Figure 6.2 Connect to the Gird Countdown

#### 6.3 LCD Main Screen

When inverter countdown finishes and starts to connect to grid, LCD will display the main screen as below. The main screen consists of menu bar, main display area, auxiliary display area, status bar (including inverter status, description of main display area, data and time). Please refer to Table 6.2 for inverter status description, Table 6.3 for auxiliary display area items description. Information in main display area varies according to menu selected. Please refer to the next section.

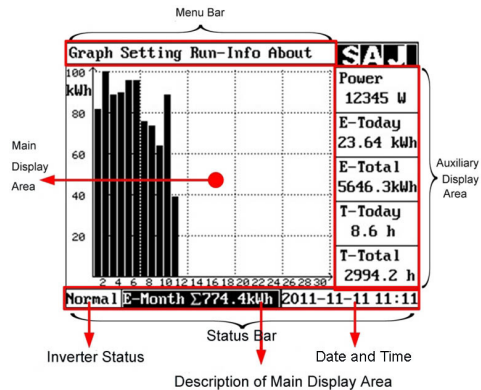

Figure 6.3 LCD main Screen

#### Connect To The Grid Countdown:

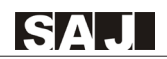

### 6.4 LCD Menu Structure

Menu structure is shown as Figure 6.4.Menu can be selected by pressing the ' $\blacktriangle$ ', ' $\blacktriangledown$ ', ' $\blacktriangledown$ ', ' $\blacklozenge$ ' and confirmed by pressing 'Enter', then LCD main display area will display the information accrodingly. "Exit" option in every submenu exit selected menu stat

| Inverter State | Explanation                                 |
|----------------|---------------------------------------------|
| Init           | The inverter is on self-checking            |
| Wait           | The inverter in stand-by state              |
| Normal         | The inverter in normal (function) operation |
| Error          | A fault occurs during operation             |
| Update         | The state of updating firmware              |

Table 6.2 Inverter status description

| Data name | Explanation                                                                        | Unit |
|-----------|------------------------------------------------------------------------------------|------|
| Power     | The inverter generated power                                                       | W    |
| E-Today   | The generated energy of current day                                                | kWh  |
| E-Total   | The total energy generated by the inverter and total generated energy of the year. | kWh  |
| T-today   | The operating time of current day                                                  | h    |
| T-total   | Total hours of operation time                                                      | h    |

#### Table 6.3 Auxiliary display area items description

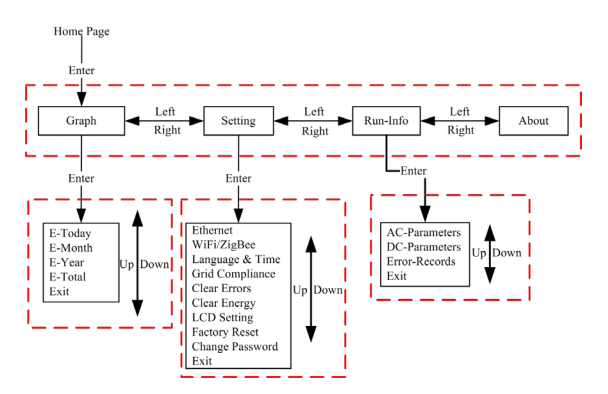

Figure 6.4 Menu structure

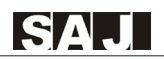

#### 6.4.1 LCD Graph Submenu

Graph submenu consists of E-Today, E-Month, E-Year and E-Total. LCD main display area will display the corresponding information after confirming the Graph submenu by pressing 'Enter'. The **Figure 6.5** below is the E-Month Screen.please refer to the **Table 6.4** for E-Today, E-Month, E-Year and E-Total display information explanation.

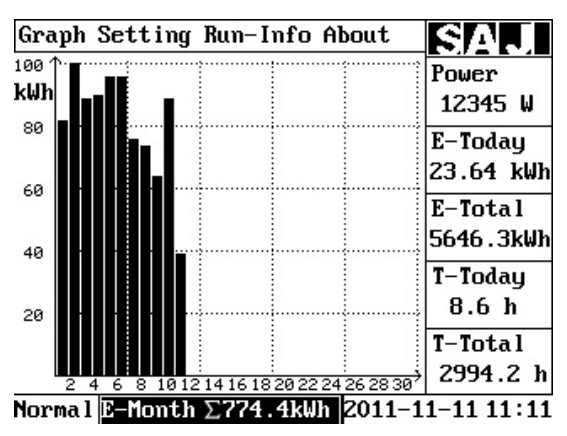

Figure 6.5 E-Month Screen

| Item    | Display information explanation                    |  |
|---------|----------------------------------------------------|--|
| E-Today | Bar chart of energy yield today                    |  |
| E-Month | Bar chart of energy yield every day of this month  |  |
| E-Year  | Bar chart of energy yield every month of this year |  |
| E-Total | Bar chart of energy yield every year               |  |

Table 6.4 Graph submenu explanation

#### 6.4.2 LCD Setting Submenu

Setting submenu includes the below setting of the inverter:

#### Ethernet:

**Figure 6.6** is the Ethernet setting screen. Either the IP address is set to be obtained auto or manually, the IP address displayed on the screen is the current IP address of the inverter. The focus can be moved by pressing the ' $\blacktriangleleft$ ', ' $\blacktriangleright$ ', and IP address/IP address obtain method can be changed by pressing the ' $\blacktriangle$ ', ' $\blacktriangledown$ '. The change will be saved by pressing 'Enter'. 'Web server Port' is the inverter embedded Web Server listening port. Inverter embedded Web Server will monitor two ports, and the default one is port 80.

How to visit Web Server: if the inverter and your PC/Mobile phone are in the same network, inverter embedded Web Server can be visited by typing inverter IP address in the web browser. Another listening port can be changed in the screen. And ': web Server port' is required to be added after the IP address. For example, as shown in **Figure 6.6**, the address to be typed in web browser should be <a href="http://192.168.1.111:81">http://192.168.1.111:81</a>, and the Web Server screen is shown in **Figure 6.7**.

| Graph Setting            | Run-Info About                    | SAJ                  |
|--------------------------|-----------------------------------|----------------------|
| ●Dbtain an C             | IP addr auto<br>Llowing IP addr:- | Power<br>12345 W     |
| IP address:              | 192.168. 1.111                    | E-Today<br>23.64 kWh |
| Subnet mask:<br>gateway: | 255.255.255.0<br>192.168.1.1      | E-Total<br>5646.3kWh |
| DNS:                     | 192.168. 1. 1                     | T-Today<br>8.6 h     |
| WebServer                | Cancel                            | T-Total<br>2994.2 h  |
| Normal E-Month           | 5774 4Wb 2011-1                   | 1_11 11 11           |

Figure 6.6 LCD Ethernet Screen

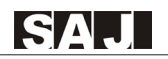

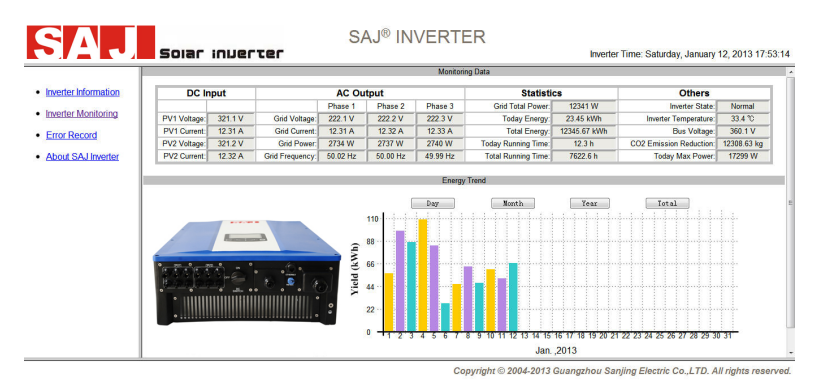

Figure 6.7 Inverter Embedded Web Server Screen

#### Language & Time:

Move the focus to the setting item by using ' $\blacktriangleleft$ ', ' $\blacktriangleright$ ', and the setting can be changed by pressing ' $\blacktriangle$ ', ' $\nabla$ '. The setting will be saved by moving the focus to 'OK' and press 'Enter'.

| Graph Setting Run-Info About | SAJ                  |
|------------------------------|----------------------|
| Language: Poglish            | Power<br>12345 W     |
| Date: 11/11/2011             | E-Today<br>23.64 kWh |
| Time: 11:13:11               | E-Total<br>5646.3kWh |
|                              | T-Today<br>8.6 h     |
| OK Cancel                    | T-Total<br>2994.2 h  |
| Normal Language & Time 2011- | 11-11 11:13          |

Figure 6.8 Language & Time setting Screen

#### Grid Compliance:(only for SAJ or SAJ representative)

Different country has different grid connection standard for inverter. The grid compliance of the inverter can be changed by this setting menu when the inverter is run for the first time or the country selection is wrong.

Enter the Grid Compliance submenu and confirm the password, then the country which the inverter installed in can be selected. After the selection, press ' $\blacktriangleright$ ' to move the focus to button 'OK', then press 'Enter'.

#### **Clear Errors:**

After entering the Clear Errors submenu, the LCD will display as below. The operation by moving the focus to button 'OK and pressing 'Enter' will delete the error record saved in the inverter permanently. If you want to exit, press '>' to move the focus to button 'Cancel' and press 'Enter'

| Graph Setting Run-Info About                              | SAJ                  |
|-----------------------------------------------------------|----------------------|
| Attention: if you click the<br>button "OK", all the Error | Power<br>12345 W     |
| Records saved in the<br>inverter will be deleted          | E-Today<br>23.64 kWh |
| permanently!                                              | E-Total<br>5646.3kWh |
|                                                           | T-Today<br>8.6 h     |
| OK Cancel                                                 | T-Total<br>2994.2 h  |
| Normal Clear Errors 2011-1                                | 1-11 11:13           |

Figure 6.9 Clear Errors operation Screen

#### **Clear Energy:**

After entering the Clear Energy submenu, the LCD will display as Figure 6.10. The operation by moving the focus to button 'OK and pressing 'Enter' will delete the energy yield data saved in the inverter permanently. If you want to exit, press ' $\blacktriangleright$ ' to move focus to button 'Cancel' and press 'Enter'

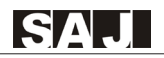

| Graph Setting Run-Info About                                                                                    | SAJ                                      |
|----------------------------------------------------------------------------------------------------|------------------------------------------|
| Attention: if you click the<br>button "OK", all the<br>generated energy data such<br>as E-today,E-Total,E-Month | Power<br>12345 W<br>E-Today<br>23.64 kWh |
| saved in the inverter will<br>be deleted permanently!                                                           | E-Total<br>5646.3kWh                     |
|                                                                                                    | T-Today<br>8.6 h                         |
| OK Cancel                                                                                                    | T-Total<br>2994.2 h                      |

Figure 6.10 Clear Energy Operation Screen.

#### LCD Setting:

LCD setting includes: LCD backlight brightness and LCD backlight Time-out, as shown in Figure 6.11.Press ' $\checkmark$ ', ' $\blacktriangleright$ ' to move the focus and press ' $\blacktriangle$ ', ' $\blacktriangledown$ ' to change the value. After the change, move the focus to button 'OK' and press 'Enter'.

| Graph Setting Run-Info About | SAJ                  |
|------------------------------|----------------------|
| LCD Brightness:<br>1% 100%   | Power<br>12345 W     |
|                              | E-Today<br>23.64 kWh |
| LCD BackLight Time-out:      | E-Total<br>5646.3kWh |
| 60 Seconds                   | T-Today<br>8.6 h     |
| OK Cancel                    | T-Total<br>2994.2 h  |
| Normal LCD Setting 2011-1    | 1-11 11:13           |

Figure 6.11 LCD Setting Screen

#### Factory Reset: (only for SAJ or SAJ representative)

The user will set inverter to factory setting and delete all data saved in the inverter, for example, Error Records and Energy. The operation requires a password. After inputting the password, move the focus to button 'OK', and press 'Ent er'.

| Graph Setting Run-Info About                              | SAJ                     |
|-----------------------------------------------------------|-------------------------|
| Attention: if you click the<br>button "OK", all generated | Power<br>12345 W        |
| energy data and error<br>records saved in inverter        | E-Today<br>23.64 kWh    |
| will be deleted permanently!<br>the password and grid     | E-Tota l<br>5646 . 3kWh |
| reset to factory setting.                                 | T-Today<br>8.6 h        |
| OK Cancel                                                 | T-Total<br>2994.2 h     |
| Normal Factory Reset 2011-1                               | 1-11 11:13              |

Figure 6.12 Factory Reset Screen

#### Change Password (only for SAJ or SAJ representative)

SAJ or SAJ representative can change the passwords for 'Grid Compliance' and 'Factory Setting'. After entering this menu, the old password will be required. After passing the old password verification, the screen will be displayed as below, as shown in **Figure 6.13**.

| Graph Setting Run-Info About | SAJ                  |
|------------------------------|----------------------|
| nlease enter the new         | Power<br>12345 W     |
| password:                    | E-Today<br>23.64 kWh |
| 000000                       | E-Total<br>5646.3kWh |
| OK Cancel                    | T-Today<br>8.6 h     |
|                              | T-Total<br>2994.2 h  |
| Normal Change Password 2011- | 11-11 11:13          |

Figure 6.13 Change Password Screen

### ■Run-Info

#### **AC-Parameters:**

| Graph Se                              | raph Setting Run-Info About |       |       |                      |  |  |  |  |  |
|---------------------------------------|-----------------------------|-------|-------|----------------------|--|--|--|--|--|
|                                       | L1                          | L2    | L3    | Power<br>12345 W     |  |  |  |  |  |
| Vac[V]                                | 219.9                       | 220.0 | 220.1 | E-Today              |  |  |  |  |  |
| Iac[A]                                | 18.70                       | 18.69 | 18.68 | 23.64 kWI<br>E-Total |  |  |  |  |  |
| Pac[₩]                                | 4112                        | 4114  | 4111  | 5646.3kWh            |  |  |  |  |  |
| F[Hz]                                 | 50.00                       | 49.99 | 49.97 | 1-10day<br>8.6 h     |  |  |  |  |  |
| Return T-Tota<br>2994.2               |                             |       |       |                      |  |  |  |  |  |
| Normal AC-Parameters 2011-11-11 11:13 |                             |       |       |                      |  |  |  |  |  |

Inverter AC output data can be viewed in the menu, as shown in Figure 6.14.

Figure 6.14 AC Parameters Screen

#### **DC-Parameters:**

DC data can be viewed in this screen, as shown in Figure 6.15.

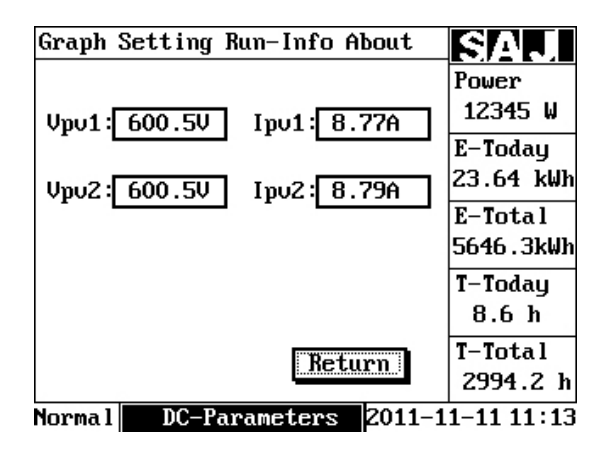

Figure 6.15 DC Parameters interface

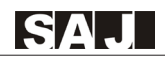

#### Error-Records:

Inverter error record can be viewed in this menu, as shown in **Figure 6.16**. The screen can be scrolled by pressing ' $\blacktriangle$ ', ' $\blacktriangledown$ '. Error record can be flipped over to another one by moving the cursor to button 'Previous' or 'Next' and press 'Enter'. Please refer to chapter eight for error description and guidance.

| Gr       | aph        | Se             | tt                 | ing        | R  | un-                   | In                   | fo                   | Al             | 0                     | ut                |                   | SAJ                  |
|----------|------------|----------------|--------------------|------------|----|-----------------------|----------------------|----------------------|----------------|-----------------------|-------------------|-------------------|----------------------|
| NO.<br>1 | Da<br>11/0 | ite /<br>19/20 | <u>/ T:</u><br>012 | ine<br>16: | 54 | Err<br>24<br>25<br>26 | CO<br>L1<br>L2<br>L3 | No<br>No<br>No<br>No | Gr<br>Gr<br>Gr | orr<br>id<br>id<br>id | Err<br>Err<br>Err | Dn<br>M<br>M<br>M | Power<br>12345 W     |
|          |            |                |                    |            |    |                       |                      |                      |                |                       |                   |                   | E-Today<br>23.64 kWh |
|          |            |                |                    |            |    |                       |                      |                      |                |                       |                   |                   | E-Total<br>5646.3kWh |
|          |            |                |                    |            |    |                       |                      |                      |                |                       |                   |                   | T-Today<br>8.6 h     |
| P        | rev        | iou            | S                  |            | Ne | ext                   |                      |                      | Re             | tu                    | rn                | ]                 | T-Total<br>2994.2 h  |
| Nor      | rma l      |                | Er                 | ror        | K  | leco                  | ord                  | ls                   |                | 20                    | 11-               | -1                | 1-11 11:13           |

Figure 6.16 Error Records

#### About

When the focus is moved to "About", press "Enter" to enter the "About Screen", as shown in **Figure 6.17**. Please refer to **Table 6.5** for description of the items in it.

| Graph S   | ettin | g Run-Ir   | ifo About   | SAJ        |
|-----------|-------|------------|-------------|------------|
| Device    | Type: | Suntrio    | -TL17K      | Power      |
| Device    | SN:   | 24020G1    | 233BR00657  | 12345 W    |
| Device    | PC:   | SU04KST    | L1BR6ED0000 | E–Today    |
| HMI SW:   |       | STV1.00    |             | 23.64 kWh  |
| Master    | Ctrl. | SW:V1.0    | 00          | E-Total    |
| Slave     | Ctrl. | SW:V1.0    | 00          | 5646.3kWh  |
| Grid Co   | mplia | nce : VDE  | 0126        | T-Today    |
| Portal    | ID:   | 345174     |             | 8.6 h      |
|           |       | Ī          | Return      | T-Total    |
|           |       | L <u>i</u> |             | 2994.2 h   |
| Norma I I |       | Ahout      | 2011-1      | 1-11 11:13 |

Figure 6.17 About Screen

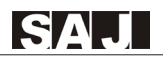

| Item            | Descripiton                                                                                                    |
|-----------------|----------------------------------------------------------------------------------------------------|
| InverterType    | Inverter Model                                                                                                    |
| Inverter SN:    | Inverter Serial Number                                                                                                    |
| Inverter PC     | Inverter Product Code                                                                                                    |
| HMI SW:         | Human Machine Interface Software Version                                                                                                    |
| Master Ctrl. SW | (Control Board Master MCU Software Version)                                                                                                    |
| Slave Ctrl. SW  | (Control Board Slave MCU Software Version)                                                                                                    |
| Portal ID       | Portal ID. The Portal account ID for Web portal registration: <u>http://webportal.saj-solar.com</u> . The inverter has to be connected to internet, otherwise it will keep displaying 'Getting', If the inverter is connected to the internet, but it still keeps displaying 'Getting', please exit the 'About' interface and enter it again to get the account ID. Attention: if the inverter just starts up, the Portal ID can be obtained after two minutes. |

Table 6.5 About Screen Description

#### 6.5 Error Report Mechanism and Guidance

When there is fault in the solar system or inverter itself, an error report window will pop up, as shown in **Figure 6.18**. Please refer to error description and guidance in chapter eight.

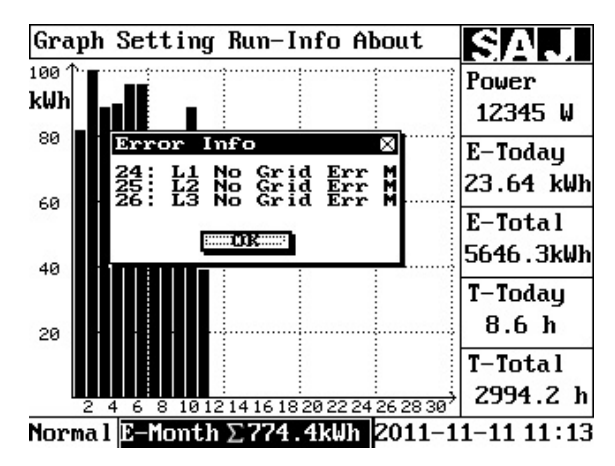

Figure 6.18 Error Report Window

# 7. Recycling and Disposal

|  | WARNING                                                    |
|--|------------------------------------------------------------|
|  | This device shall not be disposed of in residential waste. |

To comply with European Directive 2002/96/EC on waste Electrical and Electronic Equipment and its implementation as national law, electrical equipment that has reached the end of its life must be collected separately and returned to an approved recycling facility. Any inverter that you no longer required must be returned to your dealer or you must find an approved collection and recycling facility in your area.

Ignoring this EU Directive may have severe affects on the environment and your health.

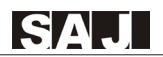

# 8. Troubleshooting

| Error Code | LCD Display<br>Message | Phenomenon and Possible Cause                                                                                                    | Phenomenon and<br>Possible Cause                                                            |                                                            |
|------------|------------------------|----------------------------------------------------------------------------------------------------|---------------------------------------------------------------------------------------------|------------------------------------------------------------|
| 1          | Relay Error M          | <ol> <li>A fault has occurred in the<br/>Relay(Suntrio Series have 8 relays at<br/>the AC side of the inverter) when the<br/>inverter detects itself during start-up.</li> <li>The Grid voltage at both sides<br/>of the relays is interfered when<br/>the relays switch on and off.</li> </ol> | If this error occurs often, please<br>contact local agent or SAJ<br>Service line.           |                                                            |
| 2          | Eeprom Error M         | The EEPROM Device Error.                                                                                                    | If this error occurs often, please<br>contact local agent or SAJ<br>Service line.           |                                                            |
| 3          | Temp. High Err M       | 1)The thermal resistance is defective. 2)<br>Environment temperature too high or                                                                                                    | If the thermal resistance is<br>defective, change it. Check<br>the ambient and installation |                                                            |
| 4          | Temp. Low Err M        | too low.                                                                                                    | condition. If everything is<br>correct, please contact local<br>agent or SAJ Service line.  |                                                            |
| 5          | Lost Com. M<->S M      | Communication between Master<br>and Slave Micro-controllers fails.                                                                                                    | Please contact local agent or SAJ Service line.                                             |                                                            |
| 6          | GFCI Device Err M      | The internal sensor has detected that<br>the GFCI Device is out of function.                                                                                                    | Please contact local agent or<br>SAJ Service line.                                          |                                                            |
| 7          | DCI Device Err M       | The internal sensor has detected that<br>the DCI Device is out of function.                                                                                                    | Please contact local agent or<br>SAJ Service line.                                          |                                                            |
| 8          | Curr Sensor Err M      | A fault has occurred in the one or<br>more current sensors of the inverter.                                                                                                    | Please contact local agent or<br>SAJ Service line.                                          |                                                            |
| 9          | L1 Voltage High M      |                                                                                                    |                                                                                             |                                                            |
| 10         | L1 Voltage Low M       |                                                                                                    | Check the Grid Compliance<br>of the inverter (Germany                                       |                                                            |
| 11         | L2 Voltage High M      | 1)The local Grid voltage is beyond the permitted range.                                                                                                    | 1)The local Grid voltage is beyond the<br>permitted range. Balaium Natharla                 | Italy, Australia, Denmark,<br>Belgium Netherlands etc) and |
| 12         | L2 Voltage Low M       | 2)The connection between Grid and inverter has problems.                                                                                                    | Grid voltage. If everything is                                                              |                                                            |
| 13         | L3 Voltage High M      |                                                                                                    | local agent or SAJ Service line.                                                            |                                                            |
| 14         | L3 Voltage Low M       |                                                                                                    |                                                                                             |                                                            |

| Error Code | LCD Display<br>Message | Phenomenon and Possible Cause                                        | Phenomenon and<br>Possible Cause                                                                                                    |  |
|------------|------------------------|----------------------------------------------------------------------|----------------------------------------------------------------------------------------------------|--|
| 15         | L1 Volt 10Min High M   |                                                                      |                                                                                                    |  |
| 16         | L2 Volt 10Min High M   | Average of output voltage out of range.                              |                                                                                                    |  |
| 17         | L3 Volt 10Min High M   |                                                                      |                                                                                                    |  |
| 18         | L1 Freq High M         |                                                                      |                                                                                                    |  |
| 19         | L1 Freq Low M          |                                                                      | Check the Grid Compliance of<br>the inverter (Germany, Italy,                                                                                                    |  |
| 20         | L2 Freq High M         | 1)The local Grid Frequency is beyond<br>the permitted range.         | Australia, Denmark, Belgium,                                                                                                    |  |
| 21         | L2 Freq Low M          | 2)The connection between Grid and                                    | frequency. If everything is                                                                                                    |  |
| 22         | L3 Freq High M         | niveren nus prosent.                                                 | correct, you need to contact local agent or SAJ Service line.                                                                                                    |  |
| 23         | L3 Freq Low M          |                                                                      |                                                                                                    |  |
| 24         | L1 No Grid Err M       |                                                                      | Check the AC connection. If                                                                                                    |  |
| 25         | L2 No Grid Err M       | The connection between Grid and inverter has problems or is missing. | everything is correct, you need<br>to contact local agent or SAJ                                                                                                    |  |
| 26         | L3 No Grid Err M       |                                                                      | Service line.                                                                                                    |  |
| 27         | GFCI Error M           | A Ground fault has occurred at the DC or AC side.                    | Check the insulation of the<br>modules and external surge<br>protection. Check the ambient<br>condition (humidity can<br>increase the probability of<br>this error ). Check internal<br>ground connection. If the error<br>is still active ,please contact the<br>local agent or SAJ Service line. |  |
| 28         | L1 DCI Error M         | 1)The DCI value of the output current is                             |                                                                                                    |  |
| 29         | L2 DCI Error M         | beyond limit.<br>2)The quick variation of the output                 |                                                                                                    |  |
| 30         | L3 DCI Error M         | current causes this problem.                                         | Service line.                                                                                                    |  |
| 31         | ISO Error M            | A Ground fault has occurred at the DC side.                          | Check the insulation of<br>the modules and external<br>surge protection. Check the<br>ambient condition( humidity<br>canincrease the probability<br>of this error ). Check internal<br>ground connection. If the error<br>is still active, please contact the<br>local agent or SAJ Service line.  |  |

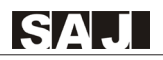

| Error Code | LCD Display<br>Message | Phenomenon and Possible Cause                                                                                                    | Phenomenon and<br>Possible Cause                                                                                                    |
|------------|------------------------|----------------------------------------------------------------------------------------------------|----------------------------------------------------------------------------------------------------|
| 32         | Bus Volt Bal.Err M     | <ol> <li>The Voltage of the BUS middle point<br/>is beyond half of the BUS voltage.</li> <li>If random, a possible cause is the<br/>quick<br/>variation of grid voltage.</li> </ol>               | If the error is still active, please<br>contact the local agent or SAJ<br>Service line.                                                                         |
| 33         | Bus Volt High M        | <ol> <li>The open-circuit voltage of the PV<br/>generator is higher than the maximum<br/>DC input voltage of the inverter.</li> <li>Sudden DC surge.</li> </ol>                                   | If the error is still active, please<br>contact the local agent or SAJ<br>Service line.                                                                         |
| 34         | Bus Volt Low M         | 1)Boost MOSFET/IGBT damaged or the<br>PV string configuration is not correct.<br>2)Happens during Sunset. Can reproduce<br>daily.                                                                 | If the error is still active, please<br>contact the local agent or SAJ<br>Service line.                                                                         |
| 35         | L1 Current High M      | The output current is beyond the firmware<br>limited value.<br>If random, a possible cause is the quick<br>variation of grid voltage.<br>Repetitive error means firmware failure<br>(Iac sensor). | Check the Grid-voltage<br>stability and AC connection.<br>If the error is still active,<br>please contact the local<br>agent or SAJ Service line.               |
| 36         | L2 Current High M      |                                                                                                    |                                                                                                    |
| 37         | L3 Current High M      |                                                                                                    |                                                                                                    |
| 38         | HWBus Volt High M      | <ol> <li>The voltage of PV string connect<br/>to the inverter is higher than the<br/>HW limited value.</li> <li>Sudden DC surge.</li> </ol>                                                       | Check the PV string<br>configuration. The SAJ<br>Designer can help you.<br>If everything is correct,<br>you need to contact local<br>agent or SAJ Service line. |
| 39         | HWPV1 Curr.High M      |                                                                                                    | Check the PV string<br>configuration. The SAJ<br>Designer can help you.<br>If everything is correct,<br>you need to contact local<br>agent or SAJ Service line. |
| 40         | HWPV2 Curr.High M      | wrong string configuration .                                                                                                    |                                                                                                    |
| 41         | HWL1 Curr. High M      | The output current is beyond the HW<br>limited value.<br>If random, a possible cause is the quick<br>variation of grid voltage.                                                                   | Check the Grid-voltage<br>stability and AC connection.<br>If the error is still active,<br>please contact the local<br>agent or SAJ Service line.               |
| 42         | HWL2 Curr. High M      |                                                                                                    |                                                                                                    |
| 43         | HWL3 Curr. High M      | Repetitive error means HW failure (Iac sensor)                                                                                                    |                                                                                                    |
| 44         | Reserved(bit 46) M     |                                                                                                    |                                                                                                    |
| 45         | Fan1 Error M           |                                                                                                    | Check the fans under the case                                                                                                    |
| 46         | Fan2 Error M           | The lasted on demonst                                                                                                    | of the inverter. If fans are good,                                                                                                    |
| 47         | Fan3 Error M           | ran locked of damaged.                                                                                                    | is still active, please contact the local agent or SAJ Service line.                                                                                            |
| 48         | Fan4 Error M           |                                                                                                    |                                                                                                    |

| Error Code | LCD Display<br>Message | Phenomenon and Possible Cause                                                                                               | Phenomenon and<br>Possible Cause                                                                                                    |
|------------|------------------------|----------------------------------------------------------------------------------------------------|----------------------------------------------------------------------------------------------------|
| 49         | Reserved(bit 52) M     |                                                                                                    |                                                                                                    |
| 50         | Lost Com. M<->S S      | Communication between Master<br>and Slave Micro-controllers fails.                                                          | Please contact local agent or SAJ<br>Service line.                                                                                                    |
| 51         | L1 Volt Consis Err S   |                                                                                                    | If the error is still active, please<br>contact the local agent or SAJ<br>Service line.                                                                                                    |
| 52         | L2 Volt Consis Err S   | The redundant measurement HW circuit of the Grid voltage has problems.                                                      |                                                                                                    |
| 53         | L3 Volt Consis Err S   |                                                                                                    |                                                                                                    |
| 54         | L1 Freq Consis Err S   | <ol> <li>Sudden DC surge.</li> <li>The redundant measurement HW circuit<br/>of the Grid frequency has problems.</li> </ol>  | If the error is still active, please<br>contact the local agent or SAJ<br>Service line.                                                                                                    |
| 55         | L2 Freq Consis Err S   |                                                                                                    |                                                                                                    |
| 56         | L3 Freq Consis Err S   |                                                                                                    |                                                                                                    |
| 57         | GFCI Consis Err S      | The redundant measurement HW circuit of the GFCI has problems.                                                              | If the error is still active,<br>please contact the local<br>agent or SAJ Service line.                                                                                                    |
| 58         | L1 DCI Consis Err S    | The redundant measurement HW circuit of the DCI has problems.                                                               | If the error is still active,<br>please contact the local<br>agent or SAJ Service line.                                                                                                    |
| 59         | L2 DCI Consis Err S    |                                                                                                    |                                                                                                    |
| 60         | L3 DCI Consis Err S    |                                                                                                    |                                                                                                    |
| 61         | L1 Voltage High S      | _                                                                                                    | Check the Grid Compliance<br>of the inverter (Germany,<br>Italy, Australia, Denmark,<br>Belgium, Netherlands,<br>etc) and Grid voltage.<br>If everything is correct,<br>you need to contact local<br>agent or SAJ Service line.   |
| 62         | L1 Voltage Low S       |                                                                                                    |                                                                                                    |
| 63         | L2 Voltage High S      | beyond the permitted range.                                                                                                 |                                                                                                    |
| 64         | L2 Voltage Low S       | 2)The connection between Grid<br>and inverter has problems.                                                                 |                                                                                                    |
| 65         | L3 Voltage High S      |                                                                                                    |                                                                                                    |
| 66         | L3 Voltage Low S       |                                                                                                    |                                                                                                    |
| 67         | L1 Freq High S         | 1)The local Grid Frequency is<br>beyond the permitted range.<br>2)The connection between Grid<br>and inverter has problems. | Check the Grid Compliance<br>of the inverter (Germany,<br>Italy, Australia, Denmark,<br>Belgium, Netherlands,<br>etc) and Grid Frequency.<br>If everything is correct,<br>you need to contact local<br>agent or SAJ Service line. |
| 68         | L1 Freq Low S          |                                                                                                    |                                                                                                    |
| 69         | L2 Freq High S         |                                                                                                    |                                                                                                    |
| 70         | L2 Freq Low S          |                                                                                                    |                                                                                                    |
| 71         | L3 Freq High S         |                                                                                                    |                                                                                                    |
| 72         | L3 Freq Low S          |                                                                                                    |                                                                                                    |

| SA |  |
|----|--|
|    |  |

| Error Code | LCD Display<br>Message | Phenomenon and Possible Cause                                                                                     | Phenomenon and<br>Possible Cause                                                                                                    |
|------------|------------------------|----------------------------------------------------------------------------------------------------|----------------------------------------------------------------------------------------------------|
| 73         | L1 No Grid Err S       | The connection between Grid and inverter has problems or is missing.                                              | Check the AC connection.<br>If everything is correct,<br>you need to contact local<br>agent or SAJ Service line.                                                |
| 74         | L2 No Grid Err S       |                                                                                                    |                                                                                                    |
| 75         | L3 No Grid Err S       |                                                                                                    |                                                                                                    |
| 76         | PV1 Volt High S        | 1)The open-circuit voltage of the PV<br>generator is higher than the maximum<br>DC input voltage of the inverter. | Check the PV string<br>configuration. The SAJ<br>Designer can help you.<br>If everything is correct,<br>you need to contact local<br>agent or SAJ Service line. |
| 77         | PV2 Volt High S        |                                                                                                    |                                                                                                    |
| 78         | PV1 Curr. High S       | 1)The PV input current is beyond<br>the Max. Input Current. The value is                                          | If the error is still active,<br>please contact the local<br>agent or SAJ Service line.                                                                         |
| 79         | PV2 Curr. High S       | specified in the datasheet of the inverter.<br>2)The internal current sensor is damaged.                          |                                                                                                    |
| 80         | PV Voltage Low S       | The voltage of the PV input is too low.                                                                           | Check the PV string<br>configuration. The SAJ<br>Designer can help you.<br>If everything is correct,<br>you need to contact local<br>agent or SAJ Service line. |
| 81         | Lost Com. D<->C D      | Communication between Control board<br>and Display board fails.                                                   | Check the connection between<br>Control board and Display<br>board. If everything is correct,<br>you need to contact local<br>agent or SAJ Service line.        |

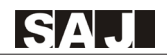

#### 9. Guaranty Service

Please refer to the warranty card.

#### 10. Contact SAJ

If you have technical problems concerning our products, contact the SAJ Service line.

Technical Support & Service: International Service & Technical Support Addr: SAJ Innovation Park, No.9, Lizhishan Road, Science City, Guangzhou High-tech Zone, Guangdong, P.R.China.(Zip: 510663) Tel: +86 20 6660 0082 Fax: +86 20 6660 8589 Email: service@saj-electric.com

#### **SAJ Europe Service Center**

Addr: Maagdenstraat 44, 9600 Ronse, Belgium Tel: +32 484 945 445 Email: service.europe@saj-electric.com

# Guangzhou Sanjing Electric Co.,Ltd.

Addr: SAJ Innovation Park, No.9, Lizhishan Road, Science City, Guangzhou High-tech Zone, Guangdong, P.R.China.(Zip: 510663) Tel: +86 20 6660 0082 Fax: +86 20 6660 8589 Website:www.saj-electric.com

\*Note: Guangzhou Sanjing Electric Co., Ltd has a policy of continuous product improvement and reserves the right to change design and specifications without notices.

\*Edition No.: V2.2\_E(MC)